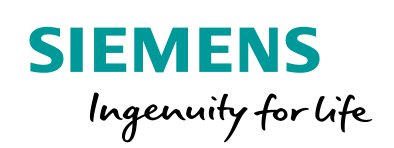

Industry Online Support

NEWS

2

# SINAMICS V90 PN EPOS function with S7-200 Smart PLC

SINAMICS V90 PN / V1.0 / Epos / Telegram 111

https://support.industry.siemens.com/cs/ww/en/view/1097807 48 Siemens Industry Online Support

Ch-

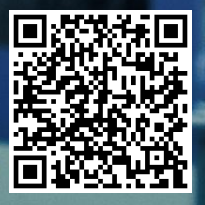

## Legal information

#### Use of application examples

Application examples illustrate the solution of automation tasks through an interaction of several components in the form of text, graphics and/or software modules. The application examples are a free service by Siemens AG and/or a subsidiary of Siemens AG ("Siemens"). They are nonbinding and make no claim to completeness or functionality regarding configuration and equipment. The application examples merely offer help with typical tasks; they do not constitute customer-specific solutions. You yourself are responsible for the proper and safe operation of the products in accordance with applicable regulations and must also check the function of the respective application example and customize it for your system.

Siemens grants you the non-exclusive, non-sub licensable and non-transferable right to have the application examples used by technically trained personnel. Any change to the application examples is your responsibility. Sharing the application examples with third parties or copying the application examples or excerpts thereof is permitted only in combination with your own products. The application examples are not required to undergo the customary tests and quality inspections of a chargeable product; they may have functional and performance defects as well as errors. It is your responsibility to use them in such a manner that any malfunctions that may occur do not result in property damage or injury to persons.

#### **Disclaimer of liability**

Siemens shall not assume any liability, for any legal reason whatsoever, including, without limitation, liability for the usability, availability, completeness and freedom from defects of the application examples as well as for related information, configuration and performance data and any damage caused thereby. This shall not apply in cases of mandatory liability, for example under the German Product Liability Act, or in cases of intent, gross negligence, or culpable loss of life, bodily injury or damage to health, non-compliance with a guarantee, fraudulent non-disclosure of a defect, or culpable breach of material contractual obligations. Claims for damages arising from a breach of material contractual obligations shall however be limited to the foreseeable damage typical of the type of agreement, unless liability arises from intent or gross negligence or is based on loss of life, bodily injury or damage to health. The foregoing provisions do not imply any change in the burden of proof to your detriment. You shall indemnify Siemens against existing or future claims of third parties in this connection except where Siemens is mandatorily liable.

By using the application examples, you acknowledge that Siemens cannot be held liable for any damage beyond the liability provisions described.

#### Other information

Siemens reserves the right to make changes to the application examples at any time without notice. In case of discrepancies between the suggestions in the application examples and other Siemens publications such as catalogs, the content of the other documentation shall have precedence.

The Siemens terms of use (https://support.industry.siemens.com) shall also apply.

#### Security information

Siemens provides products and solutions with industrial security functions that support the secure operation of plants, systems, machines and networks.

In order to protect plants, systems, machines and networks against cyber threats, it is necessary to implement – and continuously maintain – a holistic, state-of-the-art industrial security concept. Siemens' products and solutions constitute one element of such a concept.

Customers are responsible for preventing unauthorized access to their plants, systems, machines and networks. Such systems, machines and components should only be connected to an enterprise network or the internet if and to the extent such a connection is necessary and only when appropriate security measures (e.g. firewalls and/or network segmentation) are in place. For additional information on industrial security measures that may be implemented, please visit https://www.siemens.com/industrialsecurity.

Siemens' products and solutions undergo continuous development to make them more secure. Siemens strongly recommends that product updates are applied as soon as they are available and that the latest product versions are used. Use of product versions that are no longer supported, and failure to apply the latest updates may increase customer's exposure to cyber threats.

To stay informed about product updates, subscribe to the Siemens Industrial Security RSS Feed at: <u>http://www.siemens.com/industrialsecurity</u>.

## **Table of contents**

| Lega | Legal information 2          |                                                                                                    |                                 |  |  |  |
|------|------------------------------|----------------------------------------------------------------------------------------------------|---------------------------------|--|--|--|
| 1    | Introduc                     | ction                                                                                                    | . 4                             |  |  |  |
|      | 1.1                          | Overview                                                                                                    | . 4                             |  |  |  |
| 2    | Solutior                     | 1                                                                                                    | . 5                             |  |  |  |
|      | 2.1<br>2.2<br>2.2.1<br>2.2.2 | Solution overview<br>Hardware and Software Components<br>Validity<br>Used Components<br>Hardware components<br>Standard software components<br>Sample files and projects | . 5<br>. 6<br>. 6<br>. 6<br>. 6 |  |  |  |
| 3    | Basics.                      |                                                                                                    | . 7                             |  |  |  |
|      | 3.1<br>3.2<br>3.2.1<br>3.2.2 | Basics regarding SINAMICS V90 PN version<br>Supported telegrams<br>Number of IO devices<br>Installation and startup<br>Hardware installation<br>Trial-run                | . 7<br>. 7<br>. 7<br>. 8<br>. 8 |  |  |  |
| 4    | Configu                      | ration                                                                                                    | . 9                             |  |  |  |
|      | 4.1<br>4.2                   | V90 PN configuration via V-ASSISTANT<br>Configurations in STEP 7-Mircro/WIN SMART                                                                                        | . 9<br>14                       |  |  |  |
| 5    | Operatio                     | on of the application                                                                                                    | 19                              |  |  |  |
|      | 5.1<br>5.1.1<br>5.1.2        | SINA_POS introduction<br>Input and output interface of SINA_POS instruction<br>Operations in STEP 7-Mircro/WIN SMART                                                     | 19<br>19<br>26                  |  |  |  |
| 6    | Append                       | ix                                                                                                    | 30                              |  |  |  |
|      | 6.1<br>6.2<br>6.3<br>6.4     | Service and Support<br>Application Support<br>Links and Literature<br>Change documentation                                                                               | 30<br>31<br>31<br>31            |  |  |  |

## 1 Introduction

### 1.1 Overview

#### Introduction

STEP 7-Micro/WIN SMART V2.4 and the S7-200 SMART V2.4 CPU firmware add functions of PROFINET communication. It supports the communication connection with SINAMICS V90 PROFINET and this POROFINET communication port supports 8 SINAMICS V90 PN connections. In this manual, the basic applications of the basic positioner (EPOS) in SINAMICS V90 PN with S7-200 SMART will be described in detail.

### Overview of the automation task

The figure below provides an overview of the automation task.

Figure 1-1

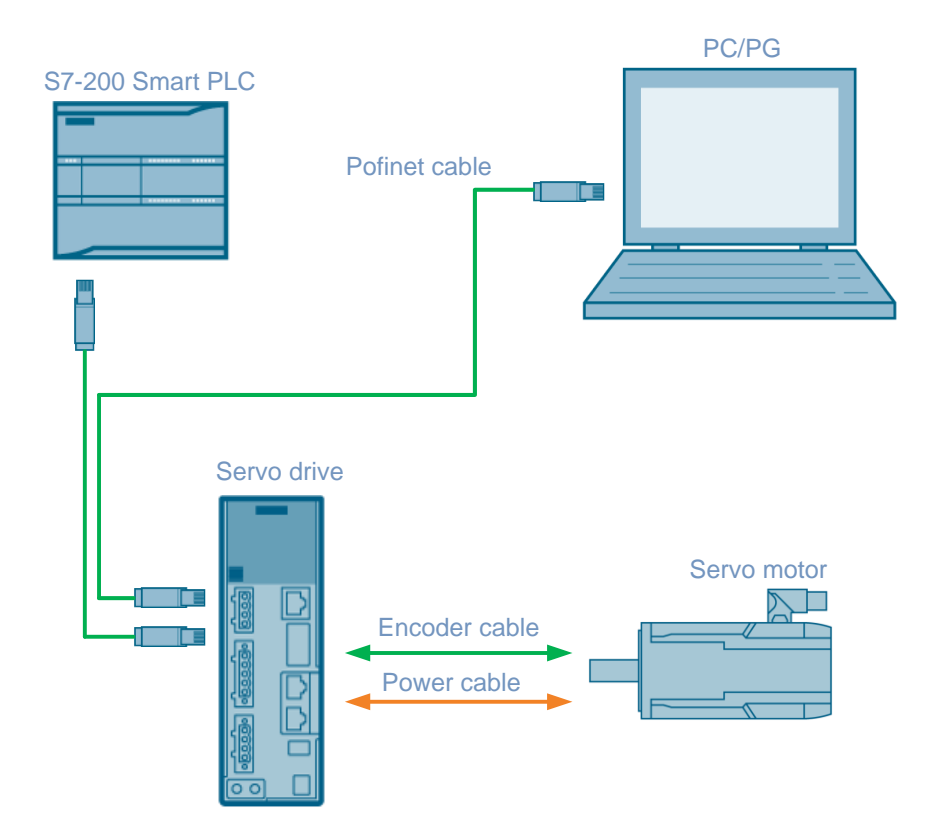

## 2 Solution

### 2.1 Solution overview

### **Schema Display**

The following figure displays the most important components of the solution: Figure 2-1

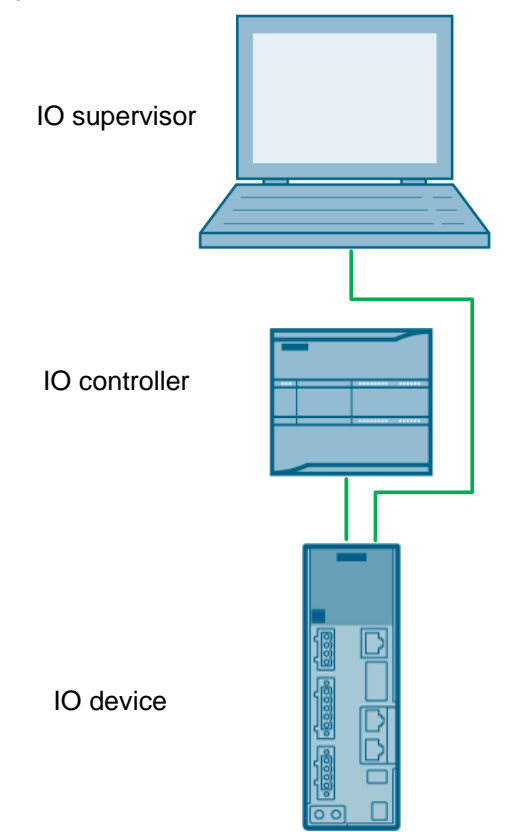

### Delimitation

This document is not focusing on every content of blew topics, but for the general usage information which will be found in it.

- Profinet communication
- STEP 7-Micro/WIN SMART V2.5
- SINAMICS V90 PN EPOS function

Basic knowledge of these topics is assumed

### **Required knowledge**

Basic knowledge on S7-200 Smart PLC and Program software of STEP 7-Micro/WIN SMART are assumed.

### 2.2 Hardware and Software Components

### 2.2.1 Validity

This application examples are valid for

- STEP 7-Micro/WIN SMART V2.5 or newer
- S7-200 Smart PLC FW2.5 or newer
- SINAMICS Control Library update tool V1.1.0 or newer
- SINAMICS V90 PN FW 1.03 or newer

### 2.2.2 Used Components

This application was generated with the following components:

### Hardware components

Table 2-1

| Components                    | No. | Article Number     | Note |
|-------------------------------|-----|--------------------|------|
| SIMATIC S7-200 SMART CPU ST60 | 1   | 6ES7288-1ST60-0AA0 | V2.5 |
| SINAMICS V90 PN 200V          | 1   | 6SL3210-5FB10-1UF0 | 100W |
| SIMOTICS 1FL6 motor           | 1   | 1FL6024-2AF21-1AA1 | 100W |

### Standard software components

Table 2-2

| Components                           | No. | Article Number | Note  |
|--------------------------------------|-----|----------------|-------|
| STEP 7 Micro/WIN SMART               | 1   |                | V2.5  |
| V-Assistant for V90 PN commissioning | 1   |                | V1.06 |

### Sample files and projects

The following list includes all files and projects that are used in this example. Table 2-3

| Component                                                    | Note                            |
|--------------------------------------------------------------|---------------------------------|
| SINAMICS V90 PN EPOS function with S7-200<br>Smart PLC.smart | S7-200SMART PLC<br>Project file |
| SINAMICS V90 PN EPOS function with S7-200<br>Smart PLC_V1.0  | Reference document              |

## 3 Basics

### 3.1 Basics regarding SINAMICS V90 PN version

### Supported telegrams

When SINAMICS V90 PN is working in EPOS mode, the following telegrams are supported:

- Standard telegram 7
- Standard telegram 9
- Standard telegram 110
- Standard telegram 111

Among these four telegrams, telegram 111 is factory default telegram and the mostly frequently used one. Thus, the telegram 111 will be used in this basic application.

### Number of IO devices

When the basic positioner (EPOS mode) is used in SINAMICS V90 PN the number of IO device depends on the number of slaves supported by the controller; For SIMATIC S7-200 SMART PLC supports maximally 8 slaves (IO devices or SINAMICS V90 PN).

**NOTE** You can only use SIMATIC S7-200 SMART ST/SR20, ST/SR30, ST/SR40, ST/SR60 CPU as PROFINET IO controller. The firmware version must be V2.4 or higher.

### 3.2 Installation and startup

### 3.2.1 Hardware installation

The figure below shows the hardware configuration of the application: Figure 3-1

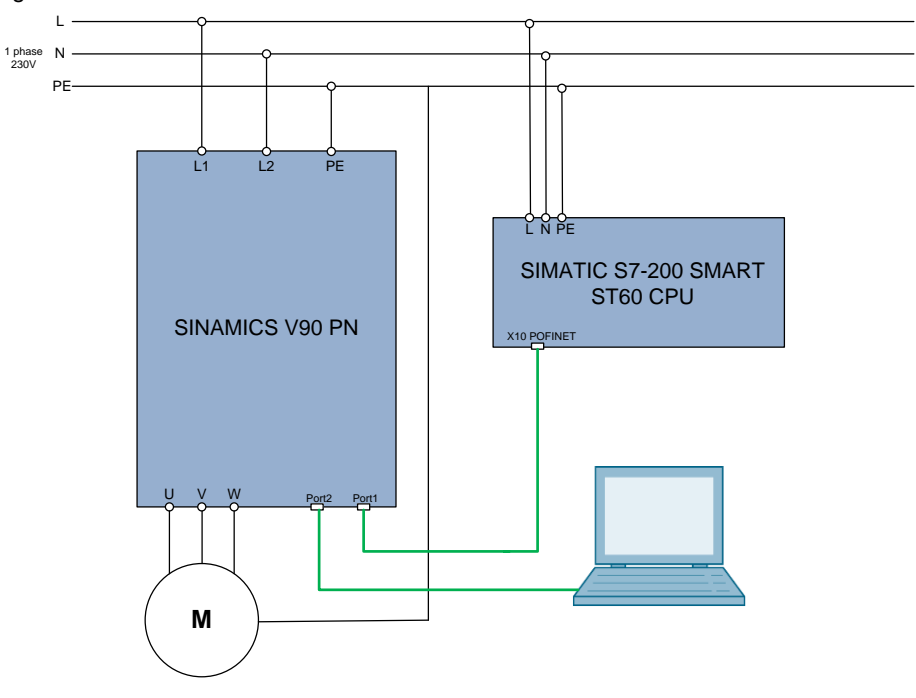

### 3.2.2 Trial-run

### Table 3-1

| No. | Action                                                  | Remarks                               |
|-----|---------------------------------------------------------|---------------------------------------|
| 1.  | Set V90 PN P29018 to be 1                               | JOG function is enabled when p29018=1 |
| 2.  | Switch to JOG menu with BOP operation                   |                                       |
| 3.  | Press $\blacksquare$ or $igvee$ button to run the motor | Check if the motor can run properly   |

## 4 Configuration

In this section, use the S7-200 Smart ST60 CPU to connect with V90 PN. The configuration of V90PN and STEP 7-Micro/WIN SMART V2.5 will be described in detail. The used telegram is telegram 111 and V90 PN works with EPOS mode.

### 4.1 V90 PN configuration via V-ASSISTANT

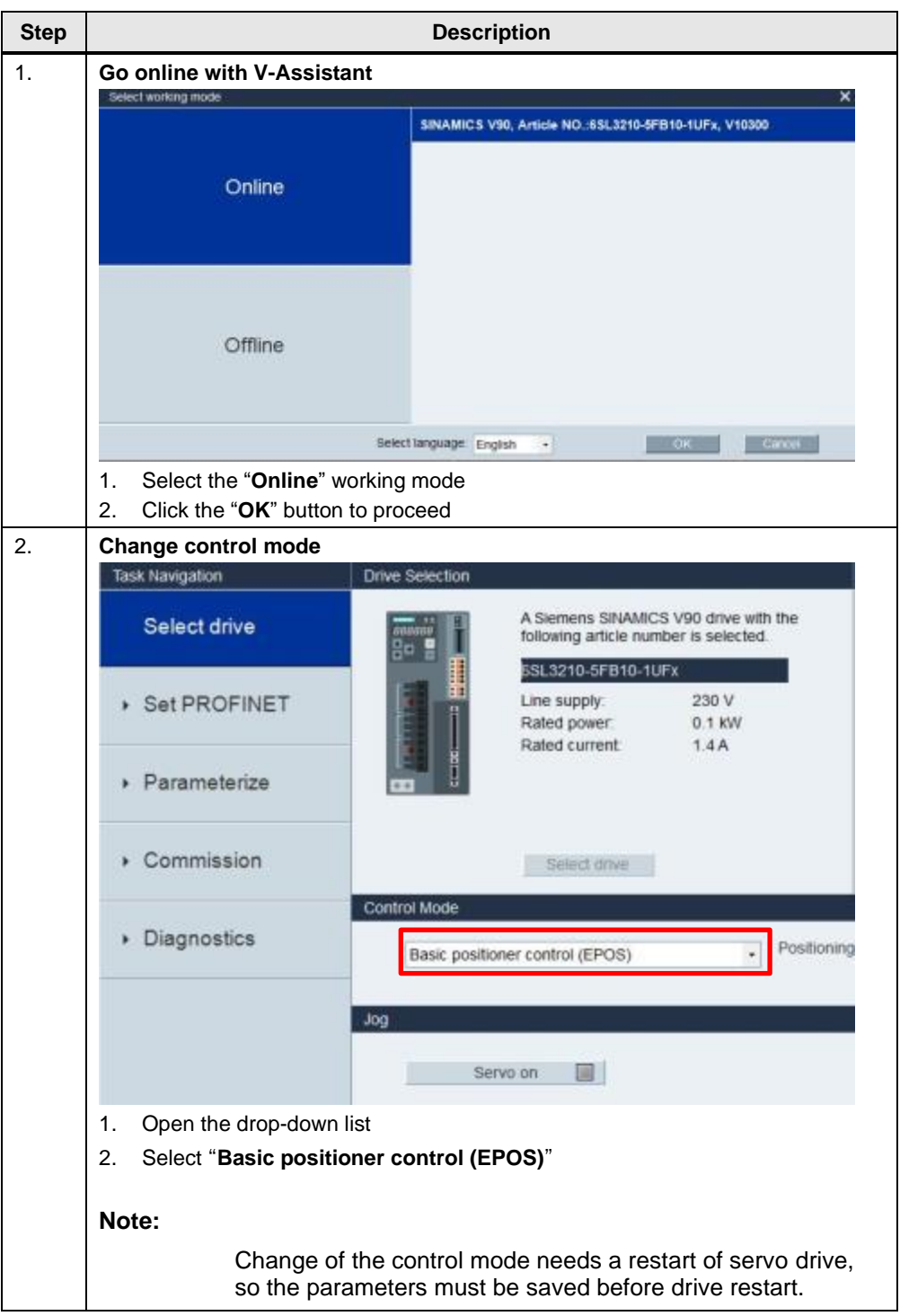

Table 4-1

| Step | Description                                                                                                    |  |  |  |  |  |  |
|------|----------------------------------------------------------------------------------------------------|--|--|--|--|--|--|
| 3.   | <b>Configure telegram settings</b><br>After successfully switching to EPOS mode, you can select the telegram to 111<br>according to actual application:                                                                                                    |  |  |  |  |  |  |
|      | Self PROF # 1000       The same baryon if 10, 1000 1000       The same baryon if 10, 1000 1000         • Self PROF # 101       • Self PROF # 101       • Self PROF # 1000       • Self PROF # 1000         • Parstmeter baryon if 10, 1000 1000       • Self PROF # 1000       • Self PROF # 1000       • Self PROF # 1000         • Parstmeter baryon if 10, 1000 1000       • Self PROF # 1000       • Self PROF # 1000       • Self PROF # 1000         • Parstmeter baryon if 10, 1000 1000       • Self PROF # 1000       • Self PROF # 1000       • Self PROF # 1000         • Parstmeter baryon if 10, 1000 1000       • Self PROF # 1000       • Self PROF # 1000       • Self PROF # 1000         • Parstmeter baryon if 10, 1000 1000       • Self PROF # 1000       • Self PROF # 1000       • Self PROF # 1000         • Disgnase bar was been bar was bar was ba |  |  |  |  |  |  |
| 4.   | Configure network settings         Task Maxigation       Basic positioner control mode         Select drive       Name of PN station       Name of PN station         Select drive       V90pn1       Select talegram       Select talegram         Sciect talegram       5 / 239       Mode: Only numbers(0-9), letters in lower case(a-2) and characters (- and .) in English are acceptable.         Parameterize       IP protocol         Parameterize       IP address of PN station       192 . 168 . 0 . 2         Subnet mask of PN station       255 . 256 . 256 . 0       Default gateway of PN station         Diagnostics       Save and activate the PN station name and IP protocol                                                                                                    |  |  |  |  |  |  |
|      | <ol> <li>Click "Configure network"</li> <li>Input "v90pn1"as the device name.</li> <li>Input valid IP address for the drive.</li> <li>IP addree:192.168.0.2</li> <li>Subnet mask:255.255.255.0</li> <li>Click the "Save and active" button.</li> </ol> Note: After setting and saving, you need to restart the servo drive.                                                                                                    |  |  |  |  |  |  |

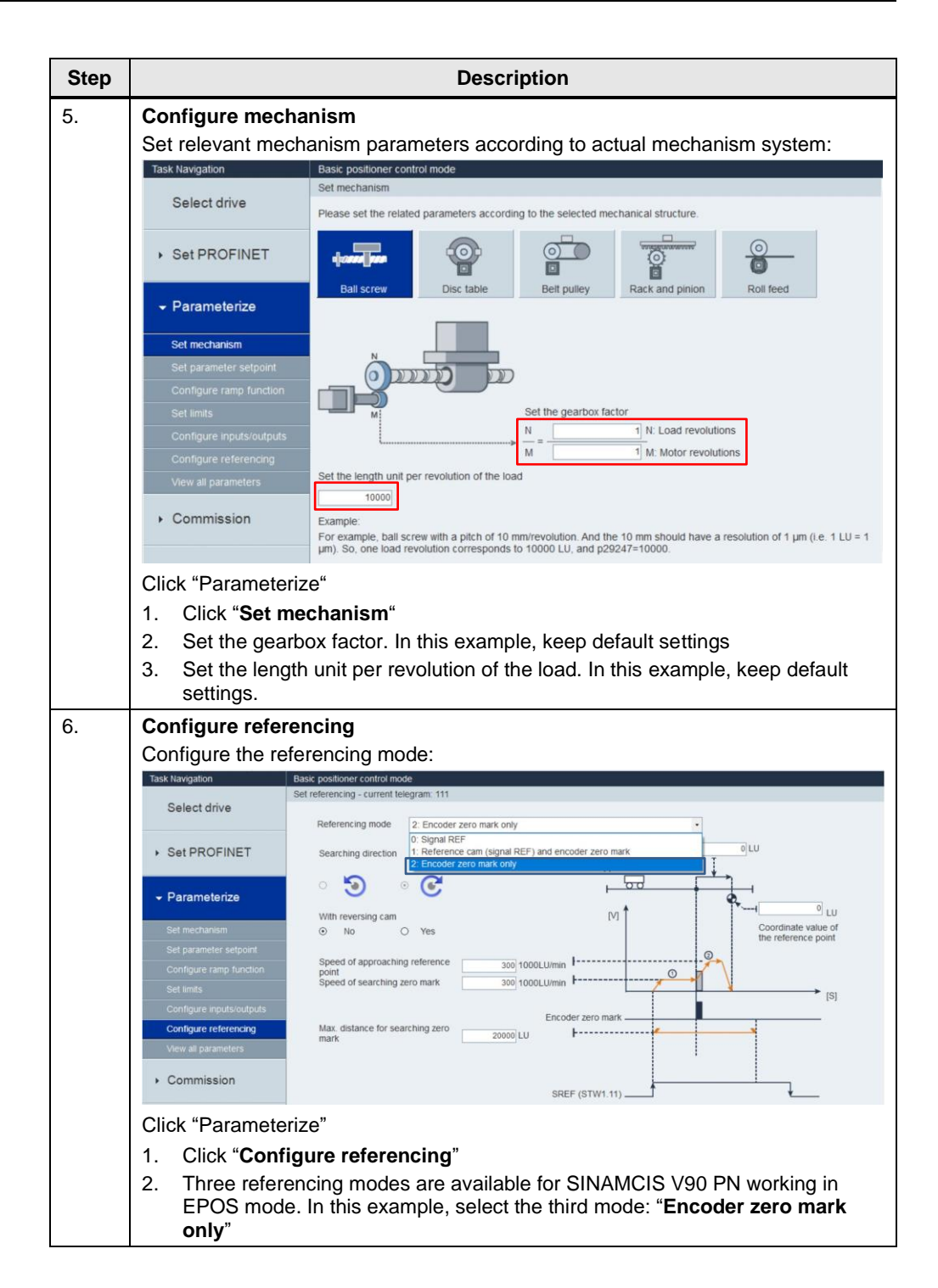

| Task Nav                                                                                                    |                                                                                                    |                                                                                                    |                                                                                                    |                                                                                                    |                                                                                                    |                                                                                                    |
|----------------------------------------------------------------------------------------------------|----------------------------------------------------------------------------------------------------|----------------------------------------------------------------------------------------------------|----------------------------------------------------------------------------------------------------|----------------------------------------------------------------------------------------------------|----------------------------------------------------------------------------------------------------|----------------------------------------------------------------------------------------------------|
|                                                                                                    | igation                                                                                                    | Basic                                                                                                    | c positioner control moc<br>S setpoint settings                                                                                                    | de                                                                                                    |                                                                                                    |                                                                                                    |
| Sel                                                                                                    | ect drive                                                                                                    | Mavit                                                                                                    | mum acceleration                                                                                                    | 100 1000 11//27                                                                                                    | Maximum deceleratio                                                                                                    | 100 10                                                                                                    |
|                                                                                                    |                                                                                                    | MIGAN                                                                                                    |                                                                                                    | 100 1000 2013                                                                                                    | maximum deceleratio                                                                                                    | 100 10                                                                                                    |
| <ul> <li>Set</li> </ul>                                                                                                    | PROFINET                                                                                                    | No                                                                                                    | Position (LU)                                                                                                    | Velocity (1000 LU/min                                                                                                    | Acceleration override (%)                                                                                                    | Deceleration override                                                                                                    |
|                                                                                                    |                                                                                                    | 0                                                                                                    | 0                                                                                                    | 600                                                                                                    | 100.0000                                                                                                    | 100.0000                                                                                                    |
| - Par                                                                                                    | ameterize                                                                                                    | 1                                                                                                    | 0                                                                                                    | 600                                                                                                    | 100.0000                                                                                                    | 100.0000                                                                                                    |
|                                                                                                    |                                                                                                    | 3                                                                                                    | 0                                                                                                    | 600                                                                                                    | 100.0000                                                                                                    | 100.0000                                                                                                    |
| Set r                                                                                                    | nechanism                                                                                                    | 4                                                                                                    | 0                                                                                                    | 600                                                                                                    | 100.0000                                                                                                    | 100.0000                                                                                                    |
| Set p                                                                                                    | arameter setpoint                                                                                                    | 5                                                                                                    | 0                                                                                                    | 600                                                                                                    | 100.0000                                                                                                    | 100.0000                                                                                                    |
| Conf                                                                                                    |                                                                                                    | 7                                                                                                    | 0                                                                                                    | 600                                                                                                    | 100.0000                                                                                                    | 100.0000                                                                                                    |
| Set li                                                                                                    |                                                                                                    | 8                                                                                                    | 0                                                                                                    | 600                                                                                                    | 100.0000                                                                                                    | 100.0000                                                                                                    |
| Conf                                                                                                    |                                                                                                    | 9                                                                                                    | 0                                                                                                    | 600                                                                                                    | 100.0000                                                                                                    | 100.0000                                                                                                    |
| Conf                                                                                                    |                                                                                                    | 11                                                                                                    | 0                                                                                                    | 600                                                                                                    | 100.0000                                                                                                    | 100.0000                                                                                                    |
| View                                                                                                    |                                                                                                    | 12                                                                                                    | 0                                                                                                    | 600                                                                                                    | 100.0000                                                                                                    | 100.0000                                                                                                    |
|                                                                                                    |                                                                                                    | 13                                                                                                    | 0                                                                                                    | 600                                                                                                    | 100.0000                                                                                                    | 100.0000                                                                                                    |
| + Cor                                                                                                    | nmission                                                                                                    | 14                                                                                                    | 0                                                                                                    | 600                                                                                                    | 100.0000                                                                                                    | 100.0000                                                                                                    |
|                                                                                                    |                                                                                                    |                                                                                                    | Task settings                                                                                                    | 1                                                                                                    |                                                                                                    |                                                                                                    |
| Dia                                                                                                    | griostics                                                                                                    |                                                                                                    |                                                                                                    |                                                                                                    |                                                                                                    |                                                                                                    |
| Dia<br>Click<br>1. Cl<br>p<br>2. In<br>tl<br>3. Cl<br>Task se                                                                                                    | "Set parame<br>ick to switch<br>ositioning<br>put a target p<br>ne distance.<br>ick "Task set<br>ettings of EPOS trav                                                                                                    | ter :<br>bet<br>bosi<br>ting<br>ersin                                                                                                   | ween the he<br>ition for trave<br>gs" to config                                                                                                    | eadlines of trave<br>ersing block 0. I<br>ure task setting                                                                                                    | rsing block, EP<br>n this example, for traversing bl                                                                                                    | OS Jog and N<br>set 10000LU<br>ock 0:                                                                                                    |
| <ul> <li>Dia</li> <li>Click</li> <li>1. Cl</li> <li>p</li> <li>2. In</li> <li>ti</li> <li>3. Cl</li> <li>Task set</li> </ul>                                                                                                    | "Set paramer<br>ick to switch<br>ositioning<br>put a target p<br>ne distance.<br>ick "Task set<br>stings of EPOS trav                                                                                                    | ter :<br>bet<br>bosi<br>ting<br>ersin                                                                                                   | tion for trave<br>s" to config<br>g block                                                                                                    | eadlines of trave<br>ersing block 0. I<br>ure task setting                                                                                                    | rsing block, EP<br>n this example, a<br>for traversing bl                                                                                                    | OS Jog and I<br>set 10000LU<br>ock 0:                                                                                                    |
| Dia<br>Click<br>1. Cl<br>p<br>2. In<br>tl<br>3. Cl<br>Task se                                                                                                    | "Set parame<br>ick to switch<br>ositioning<br>put a target p<br>ne distance.<br>ick "Task set<br>ettings of EPOS trav                                                                                                    | ter :<br>bet<br>bosi<br>tting<br>ersin                                                                                                  | tion for trave<br>solution for trave<br>gs" to config<br>g block                                                                                                    | eadlines of trave<br>ersing block 0. I<br>ure task setting<br>Positioning mode<br>Relative                                                                                                    | for traversing block, EP<br>n this example, a<br>for traversing block<br>Continuation conditio                                                                                                    | OS Jog and I<br>set 10000LU<br>ock 0:                                                                                                    |
| → Dia<br>Click<br>1. Cl<br>p<br>2. In<br>tl<br>3. Cl<br>Task sc<br>No.<br>0<br>1                                                                                                    | "Set paramer<br>ick to switch<br>ositioning<br>put a target p<br>ne distance.<br>ick "Task set<br>ettings of EPOS trav<br>Task p2621<br>1 : POSITIONING<br>1 : POSITIONING                                                                                                    | ter :<br>bet<br>bosi<br>ting                                                                                                    | tion for trave<br>gs" to config<br>g block<br>Parameter                                                                                                    | eadlines of trave<br>ersing block 0. I<br>ure task setting<br>Positioning mode<br>Relative<br>Absolute                                                                                                    | for traversing block, EP<br>for traversing bl<br>Continuation conditio                                                                                                    | OS Jog and<br>set 10000LU<br>ock 0:<br>n Identifiers<br>- Show bloc<br>- Show bloc                                                                                                    |
| <ul> <li>Dia</li> <li>Dia</li> <li>Click</li> <li>1. Cl</li> <li>p</li> <li>2. In</li> <li>tl</li> <li>3. Cl</li> <li>Task set</li> <li>No.</li> <li>0</li> <li>1</li> <li>2</li> </ul>                                                                                                    | "Set paramer<br>ick to switch<br>ositioning<br>put a target p<br>ne distance.<br>ick "Task set<br>ettings of EPOS trav<br>Task p2621<br>1 : POSITIONING<br>1 : POSITIONING<br>1 : POSITIONING                                                                                                    | ter :<br>bet<br>bosi<br>tting                                                                                                    | tion for trave<br>gs" to config<br>g block<br>Parameter                                                                                                    | eadlines of trave<br>ersing block 0. I<br>ure task setting<br>Positioning mode<br>Relative<br>Absolute<br>Relative                                                                                                    | rsing block, EP<br>n this example, a<br>for traversing bl<br>Continuation conditio                                                                                                    | OS Jog and<br>set 10000LU<br>ock 0:                                                                                                    |
| <ul> <li>→ Dia</li> <li>Click</li> <li>1. Cl</li> <li>p</li> <li>2. In</li> <li>tl</li> <li>3. Cl</li> <li>Task set</li> <li>No.</li> <li>0</li> <li>1</li> <li>2</li> <li>3</li> </ul>                                                                                                    | "Set paramer<br>ick to switch<br>ositioning<br>put a target p<br>ne distance.<br>ick "Task set<br>ettings of EPOS trav<br>Task p2621<br>1 : POSITIONING<br>1 : POSITIONING<br>1 : POSITIONING<br>1 : POSITIONING                                                                                                    | ter :<br>bet<br>cosi<br>tting<br>ersin                                                                                                  | sween the he<br>ition for trave<br>gs" to config<br>g block<br>Parameter<br>• 0<br>• 0<br>• 0                                                                                                    | eadlines of trave<br>ersing block 0. I<br>ure task setting<br>Positioning mode<br>Relative<br>Absolute<br>Absolute positive<br>Absolute positive                                                                                                    | rsing block, EP<br>n this example, a<br>for traversing bl<br>Continuation conditio                                                                                                    | OS Jog and I<br>set 10000LU<br>ock 0:                                                                                                    |
| <ul> <li>▶ Dia</li> <li>Click</li> <li>1. Cl</li> <li>p</li> <li>2. In</li> <li>tl</li> <li>3. Cl</li> <li>Task set</li> <li>No.</li> <li>0</li> <li>1</li> <li>2</li> <li>3</li> <li>4</li> </ul>                                                                                                    | "Set paramer<br>ick to switch<br>ositioning<br>put a target p<br>ne distance.<br>ick "Task set<br>tillings of EPOS trav<br>Task p2621<br>1 : POSITIONING<br>1 : POSITIONING<br>1 : POSITIONING<br>1 : POSITIONING<br>1 : POSITIONING<br>1 : POSITIONING                                                                                                    | ter :<br>bet<br>boosi<br>tting<br>ersin                                                                                                 | tion for trave<br>gs" to config<br>g block<br>Parameter<br>• 0<br>• 0<br>• 0<br>• 0                                                                                                    | eadlines of trave<br>ersing block 0. I<br>ure task setting<br>Positioning mode<br>Relative<br>Absolute<br>Absolute negative<br>Absolute negative<br>Absolute                                                                                                    | Continuation condition                                                                                                    | OS Jog and I<br>set 10000LU<br>ock 0:<br>n Identifiers<br>Show bloc<br>Show bloc<br>Show bloc<br>Show bloc<br>Show bloc<br>Show bloc<br>Show bloc<br>Show bloc<br>Show bloc                                                                                                    |
| <ul> <li>▶ Dia</li> <li>Click</li> <li>1. Cl</li> <li>p</li> <li>2. In</li> <li>tl</li> <li>3. Cl</li> <li>Task set</li> <li>No</li> <li>0</li> <li>1</li> <li>2</li> <li>3</li> <li>4</li> <li>5</li> </ul>                                                                                                | "Set paramer<br>ick to switch<br>ositioning<br>put a target p<br>ne distance.<br>ick "Task set<br>titings of EPOS trav<br>Task p2621<br>1: POSITIONING<br>1: POSITIONING<br>1: POSITIONING<br>1: POSITIONING<br>1: POSITIONING<br>1: POSITIONING                                                                                                    | ter :<br>bet<br>boosi<br>tting<br>ersin                                                                                                 | tion for trave<br>gs" to config<br>g block<br>Parameter<br>• 0<br>• 0<br>• 0<br>• 0<br>• 0<br>• 0                                                                                                    | eadlines of trave<br>ersing block 0. I<br>ure task setting<br>Positioning mode<br>Relative<br>Absolute<br>Absolute negative<br>Absolute negative<br>Absolute<br>Absolute                                                                                                    | Continuation conditio                                                                                                    | OS Jog and I<br>set 10000LU<br>ock 0:<br>n Identifiers<br>- Show bloc<br>- Show bloc                                                                                                    |
| → Dia<br>Click<br>1. Cl<br>p<br>2. In<br>tl<br>3. Cl<br>Task se<br>No.<br>0<br>1<br>2<br>3<br>4<br>5<br>6                                                                                                    | "Set paramer<br>ick to switch<br>ositioning<br>put a target p<br>ne distance.<br>ick "Task set<br>titings of EPOS trav<br>Task p2621<br>1: POSITIONING<br>1: POSITIONING<br>1: POSITIONING<br>1: POSITIONING<br>1: POSITIONING<br>1: POSITIONING<br>1: POSITIONING<br>1: POSITIONING<br>1: POSITIONING<br>1: POSITIONING                                                                                                    | ter :<br>bet<br>boosi<br>tting<br>ersin                                                                                                 | tion for trave<br>gs" to config<br>g block<br>Parameter<br>• 0<br>• 0<br>• 0<br>• 0<br>• 0<br>• 0<br>• 0<br>• 0                                                                                                    | eadlines of trave<br>ersing block 0. I<br>ure task setting<br>Positioning mode<br>Relative<br>Absolute<br>Absolute positive<br>Absolute negative<br>Absolute<br>Absolute<br>Absolute<br>Absolute                                                                                                    | Continuation condition<br>End<br>End<br>End<br>End<br>End<br>End<br>End<br>End<br>End<br>En                                                                                                    | OS Jog and I<br>set 10000LU<br>ock 0:<br>n Identifiers<br>Show bloc<br>Show bloc                                                                                                    |
| → Dia<br>Click<br>1. Cl<br>p<br>2. In<br>tl<br>3. Cl<br>7.<br>No.<br>0<br>1<br>2<br>3.<br>4<br>5<br>6<br>7.                                                                                                    | "Set paramer<br>ick to switch<br>ositioning<br>put a target p<br>ne distance.<br>ick "Task set<br>tings of EPOS trav<br>Task p2621<br>1 : POSITIONING<br>1 : POSITIONING<br>1 : POSITIONING<br>1 : POSITIONING<br>1 : POSITIONING<br>1 : POSITIONING<br>1 : POSITIONING<br>1 : POSITIONING<br>1 : POSITIONING<br>1 : POSITIONING<br>1 : POSITIONING<br>1 : POSITIONING<br>1 : POSITIONING<br>1 : POSITIONING                                                                                                    | ter : :<br>bet<br>cosi<br>tting<br>ersin<br>3<br>3<br>3<br>3<br>3<br>3<br>3<br>3<br>3<br>3<br>3<br>3<br>3<br>3<br>3<br>3<br>3<br>3<br>3 | tion for trave<br>gs" to config<br>g block<br>Parameter<br>• 0<br>• 0<br>• 0<br>• 0<br>• 0<br>• 0<br>• 0<br>• 0<br>• 0<br>• 0                                                                                                    | eadlines of trave<br>ersing block 0. I<br>ure task setting<br>Positioning mode<br>Relative<br>Absolute<br>Relative<br>Absolute positive<br>Absolute negative<br>Absolute<br>Absolute<br>Absolute<br>Absolute<br>Absolute<br>Absolute                                                                                                    | Continuation conditio<br>End<br>End<br>End<br>End<br>End<br>End<br>End<br>End<br>End<br>End                                                                                                    | OS Jog and I<br>set 10000LU<br>ock 0:<br>n Identifiers<br>Show bloc<br>Show bloc                                                                                                    |
| <ul> <li>▶ Dia</li> <li>Click</li> <li>1. Cl</li> <li>p</li> <li>2. In</li> <li>tl</li> <li>3. Cl</li> <li>Task set</li> <li>No.</li> <li>0</li> <li>1</li> <li>2</li> <li>3</li> <li>4</li> <li>5</li> <li>6</li> <li>7</li> <li>8</li> </ul>                                                              | "Set paramer<br>ick to switch<br>ositioning<br>put a target p<br>ne distance.<br>ick "Task set<br>tings of EPOS trav<br>Task p2621<br>1 : POSITIONING<br>1 : POSITIONING<br>1 : POSITIONING<br>1 : POSITIONING<br>1 : POSITIONING<br>1 : POSITIONING<br>1 : POSITIONING<br>1 : POSITIONING<br>1 : POSITIONING<br>1 : POSITIONING<br>1 : POSITIONING<br>1 : POSITIONING<br>1 : POSITIONING<br>1 : POSITIONING<br>1 : POSITIONING                                                                                                    | ter : :<br>bet<br>cosi<br>tting<br>ersin<br>3<br>3<br>3<br>3<br>3<br>3<br>3<br>3<br>3<br>3<br>3<br>3<br>3<br>3<br>3<br>3<br>3<br>3<br>3 | ween the he<br>tion for trave<br>gs" to config<br>g block<br>Parameter<br>• 0<br>• 0<br>• 0<br>• 0<br>• 0<br>• 0<br>• 0<br>• 0<br>• 0<br>• 0                                                                                                    | eadlines of trave<br>ersing block 0. I<br>ure task setting<br>Positioning mode<br>Relative<br>Absolute<br>Relative<br>Absolute positive<br>Absolute negative<br>Absolute<br>Absolute<br>Absolute<br>Absolute<br>Absolute<br>Absolute                                                                                                    | Continuation conditio<br>End<br>End<br>End<br>End<br>End<br>End<br>End<br>End<br>End<br>End                                                                                                    | OS Jog and I<br>set 10000LU<br>ock 0:<br>n Identifiers<br>- Show bloc<br>- Show bloc                                                                                                    |
| <ul> <li>▶ Dia</li> <li>Click</li> <li>1. Cl</li> <li>p</li> <li>2. In</li> <li>tl</li> <li>3. Cl</li> <li>Task sc</li> <li>0</li> <li>1</li> <li>2</li> <li>3</li> <li>4</li> <li>5</li> <li>6</li> <li>7</li> <li>8</li> <li>9</li> </ul>                                                                 | "Set paramer<br>ick to switch<br>ositioning<br>put a target p<br>ne distance.<br>ick "Task set<br>tings of EPOS trav<br>Task p2621<br>1 : POSITIONING<br>1 : POSITIONING                                                                                                    | ter:<br>bet<br>coosi<br>tting<br>ersin                                                                                                  | ween the he<br>tion for trave<br>gs" to config<br>g block<br>Parameter<br>• 0<br>• 0<br>• 0<br>• 0<br>• 0<br>• 0<br>• 0<br>• 0<br>• 0<br>• 0                                                                                                    | eadlines of trave<br>ersing block 0. I<br>ure task setting<br>Positioning mode<br>Relative<br>Absolute<br>Relative<br>Absolute negative<br>Absolute negative<br>Absolute<br>Absolute<br>Absolute<br>Absolute<br>Absolute<br>Absolute<br>Absolute<br>Absolute                                                                                                    | Continuation conditio<br>Continuation conditio<br>Continuation conditio<br>End<br>End<br>End<br>End<br>End<br>End<br>End<br>End                                                                                 | OS Jog and<br>set 10000LU<br>ock 0:                                                                                                    |
| <ul> <li>▶ Dia</li> <li>Click</li> <li>1. Cl</li> <li>p</li> <li>2. In</li> <li>til</li> <li>3. Cl</li> <li>Task sc</li> <li>No.</li> <li>0</li> <li>1</li> <li>2</li> <li>3</li> <li>4</li> <li>5</li> <li>6</li> <li>7</li> <li>8</li> <li>9</li> <li>10</li> </ul>                                       | "Set paramer<br>ick to switch<br>ositioning<br>put a target p<br>ne distance.<br>ick "Task set<br>titings of EPOS trav<br>Task p2621<br>1 : POSITIONING<br>1 : POSITIONING                                                                           | ter:<br>bet<br>coosi<br>tting<br>ersin                                                                                                  | ween the he<br>tion for trave<br>gs" to config<br>g block<br>Parameter<br>• 0<br>• 0<br>• 0<br>• 0<br>• 0<br>• 0<br>• 0<br>• 0<br>• 0<br>• 0                                                                                                    | eadlines of trave<br>ersing block 0. I<br>ure task setting<br>Positioning mode<br>Relative<br>Absolute<br>Absolute negative<br>Absolute<br>Absolute<br>Absolute<br>Absolute<br>Absolute<br>Absolute<br>Absolute<br>Absolute<br>Absolute<br>Absolute<br>Absolute<br>Absolute                                                                                                    | Continuation conditio<br>Continuation conditio<br>Continuation conditio<br>Continuation conditio<br>End<br>End<br>End<br>End<br>End<br>End<br>End<br>End                                                        | OS Jog and<br>set 10000LU<br>ock 0:                                                                                                    |
| → Dia<br>Click<br>1. Cl<br>p<br>2. In<br>tl<br>3. Cl<br>Task so<br>0<br>1<br>2<br>3<br>4<br>5<br>6<br>7<br>8<br>9<br>10<br>11                                                                                                    | "Set paramer<br>ick to switch<br>ositioning<br>put a target p<br>ne distance.<br>ick "Task set<br>ettings of EPOS trav<br>Task p2621<br>1 : POSITIONING<br>1 : POSITIONING                                                                           | ter :<br>bet<br>cosi<br>tting<br>ersin<br>s<br>s<br>s<br>s<br>s<br>s<br>s<br>s<br>s<br>s<br>s<br>s<br>s<br>s<br>s<br>s<br>s<br>s        | ween the he         ition for trave         gs" to config         g block         Parameter         0         0         0         0         0         0         0         0         0         0         0         0         0         0         0         0         0         0         0         0         0         0         0                                                                                                    | eadlines of trave<br>ersing block 0. I<br>ure task setting<br>Positioning mode<br>Relative<br>Absolute<br>Absolute negative<br>Absolute negative<br>Absolute<br>Absolute<br>Absolute<br>Absolute<br>Absolute<br>Absolute<br>Absolute<br>Absolute<br>Absolute<br>Absolute<br>Absolute<br>Absolute<br>Absolute<br>Absolute<br>Absolute                                                                                                    | Continuation condition<br>Continuation condition<br>Continuation condition<br>End<br>End<br>End<br>End<br>End<br>End<br>End<br>En                                                                               | OS Jog and<br>set 10000LU<br>ock 0:                                                                                                    |
| <ul> <li>Dia</li> <li>Dia</li> <li>Click</li> <li>1. Cl</li> <li>p</li> <li>2. In til</li> <li>3. Cl</li> <li>Task sc</li> <li>No</li> <li>0</li> <li>1</li> <li>2</li> <li>3</li> <li>4</li> <li>5</li> <li>6</li> <li>7</li> <li>8</li> <li>9</li> <li>10</li> <li>11</li> <li>12</li> </ul>              | "Set paramer<br>ick to switch<br>ositioning<br>put a target p<br>ne distance.<br>ick "Task set<br>ettings of EPOS trav<br>Task p2621<br>1 : POSITIONING<br>1 : POSITIONING                                                        | ter :<br>bet<br>ting<br>ersin<br>3<br>3<br>3<br>3<br>3<br>3<br>3<br>3<br>3<br>3<br>3<br>3<br>3<br>3<br>3<br>3<br>3<br>3<br>3            | ween the he         ition for trave         gs" to config         g block         Parameter         • 0         • 0         • 0         • 0         • 0         • 0         • 0         • 0         • 0         • 0         • 0         • 0         • 0         • 0         • 0         • 0         • 0         • 0         • 0         • 0         • 0         • 0         • 0         • 0         • 0         • 0         • 0         • 0         • 0         • 0         • 0         • 0                                   | eadlines of trave<br>ersing block 0. I<br>ure task setting<br>Positioning mode<br>Relative<br>Absolute<br>Absolute negative<br>Absolute negative<br>Absolute<br>Absolute<br>Absolute<br>Absolute<br>Absolute<br>Absolute<br>Absolute<br>Absolute<br>Absolute<br>Absolute<br>Absolute<br>Absolute<br>Absolute<br>Absolute<br>Absolute<br>Absolute<br>Absolute<br>Absolute                                                                         | Continuation condition<br>Continuation condition<br>Continuation condition<br>Continuation condition<br>Continuation condition<br>Continuation condition<br>End<br>End<br>End<br>End<br>End<br>End<br>End<br>En | OS Jog and I<br>set 10000LU<br>ock 0:<br>n Identifiers<br>- Show bloc<br>- Show bloc                                                                                                    |
| <ul> <li>▶ Dia</li> <li>▶ Dia</li> <li>Click</li> <li>1. Cl</li> <li>p</li> <li>2. In</li> <li>tl</li> <li>3. Cl</li> <li>Task set</li> <li>0</li> <li>1</li> <li>2</li> <li>3</li> <li>4</li> <li>5</li> <li>6</li> <li>7</li> <li>8</li> <li>9</li> <li>10</li> <li>11</li> <li>12</li> <li>13</li> </ul> | "Set paramer<br>ick to switch<br>ositioning<br>put a target p<br>ne distance.<br>ick "Task set<br>tings of EPOS trav<br>Task p2621<br>1 : POSITIONING<br>1 : POSITIONING                                                          | ter:<br>bet<br>cosi<br>tring<br>ersin                                                                                                   | ween the he         tion for trave         gs" to config         gblock         Parameter         • 0         • 0         • 0         • 0         • 0         • 0         • 0         • 0         • 0         • 0         • 0         • 0         • 0         • 0         • 0         • 0         • 0         • 0         • 0         • 0         • 0         • 0         • 0         • 0         • 0         • 0         • 0         • 0         • 0         • 0         • 0         • 0         • 0         • 0         • 0 | eadlines of trave<br>ersing block 0. I<br>ure task setting<br>Positioning mode<br>Relative<br>Absolute<br>Absolute negative<br>Absolute negative<br>Absolute<br>Absolute<br>Absolute<br>Absolute<br>Absolute<br>Absolute<br>Absolute<br>Absolute<br>Absolute<br>Absolute<br>Absolute<br>Absolute<br>Absolute<br>Absolute<br>Absolute<br>Absolute<br>Absolute<br>Absolute<br>Absolute<br>Absolute<br>Absolute                                     | Continuation condition<br>Continuation condition<br>End<br>End<br>End<br>End<br>End<br>End<br>End<br>En                                                                                                    | OS Jog and I<br>set 10000LU<br>ock 0:<br>n Identifiers<br>- Show bloc<br>- Show bloc                                                                                                    |
| <ul> <li>▶ Dia</li> <li>Click</li> <li>1. Cl</li> <li>p</li> <li>2. In</li> <li>tl</li> <li>3. Cl</li> <li>Task set</li> <li>0</li> <li>1</li> <li>2</li> <li>3</li> <li>4</li> <li>5</li> <li>6</li> <li>7</li> <li>8</li> <li>9</li> <li>10</li> <li>11</li> <li>12</li> <li>13</li> <li>14</li> </ul>    | "Set paramer<br>ick to switch<br>ositioning<br>put a target p<br>ne distance.<br>ick "Task set<br>tills of EPOS trav<br>Task p2621<br>1 : POSITIONING<br>1 : POSITIONING | ter:<br>bet<br>cosi<br>tring<br>ersin<br>s<br>s<br>s<br>s<br>s<br>s<br>s<br>s<br>s<br>s<br>s<br>s<br>s<br>s<br>s<br>s<br>s<br>s         | ween the he         tion for trave         gs" to config         gblock         Parameter         • 0         • 0         • 0         • 0         • 0         • 0         • 0         • 0         • 0         • 0         • 0         • 0         • 0         • 0         • 0         • 0         • 0         • 0         • 0         • 0         • 0         • 0         • 0         • 0         • 0         • 0         • 0         • 0         • 0         • 0         • 0         • 0         • 0         • 0         • 0 | eadlines of trave<br>ersing block 0. I<br>ure task setting<br>Positioning mode<br>Relative<br>Absolute<br>Absolute negative<br>Absolute negative<br>Absolute<br>Absolute<br>Absolute<br>Absolute<br>Absolute<br>Absolute<br>Absolute<br>Absolute<br>Absolute<br>Absolute<br>Absolute<br>Absolute<br>Absolute<br>Absolute<br>Absolute<br>Absolute<br>Absolute<br>Absolute<br>Absolute<br>Absolute<br>Absolute<br>Absolute<br>Absolute<br>Absolute | Continuation condition<br>End<br>End<br>End<br>End<br>End<br>End<br>End<br>En                                                                                                    | OS Jog and I<br>set 10000LU<br>ock 0:<br>n Identifiers<br>Show bloc<br>Show bloc |

### 4 Configuration

| Step | Description                                                                          |  |  |  |  |  |
|------|--------------------------------------------------------------------------------------|--|--|--|--|--|
| 8.   | Save parameter settings into drive ROM<br>SIEMENS SINAMICS V-ASSISTANT - default.prj |  |  |  |  |  |
|      | Project Edit Switch Tools Help                                                       |  |  |  |  |  |

### 4.2 Configurations in STEP 7-Mircro/WIN SMART

From STEP 7-Micro/WIN SMART V2.4 version, it provides SINAMICS Control library to make the drives configuration and program easier. You can control the position and speed of physical drive and read or modify the drive parameters with SINAMICS library. SINA\_POS will be used with SINAMCIS V90 PN EPOS mode in this application and will be described in detail.

**NOTE** The library version of SINAMICS Control should start from V1.1, if user install STEP 7-Micro/WIN SMART V2.4, the SINAMICS Control library version is V1.0 and the upgrade of SINAMICS Control library is necessary. User could use the update tool to do the upgrade. Please refer to below link download this tool.

https://support.industry.siemens.com/cs/cn/en/view/109766118

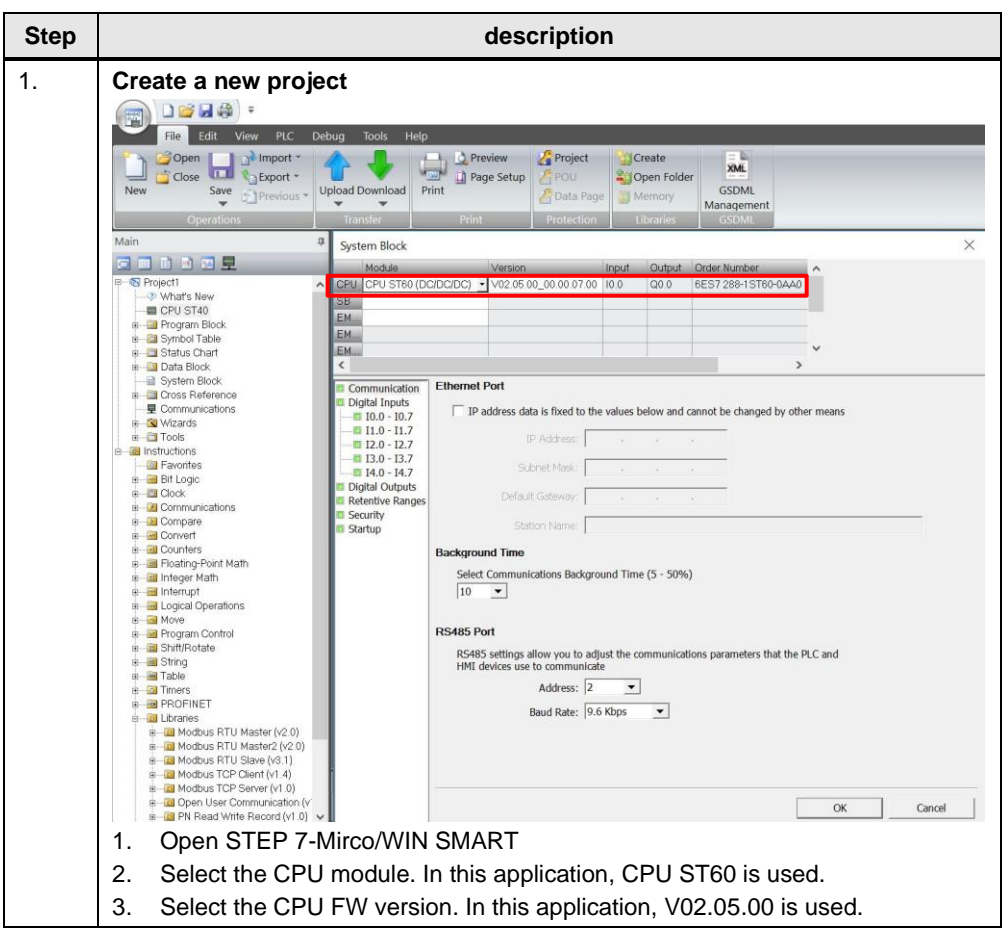

#### Table4-2

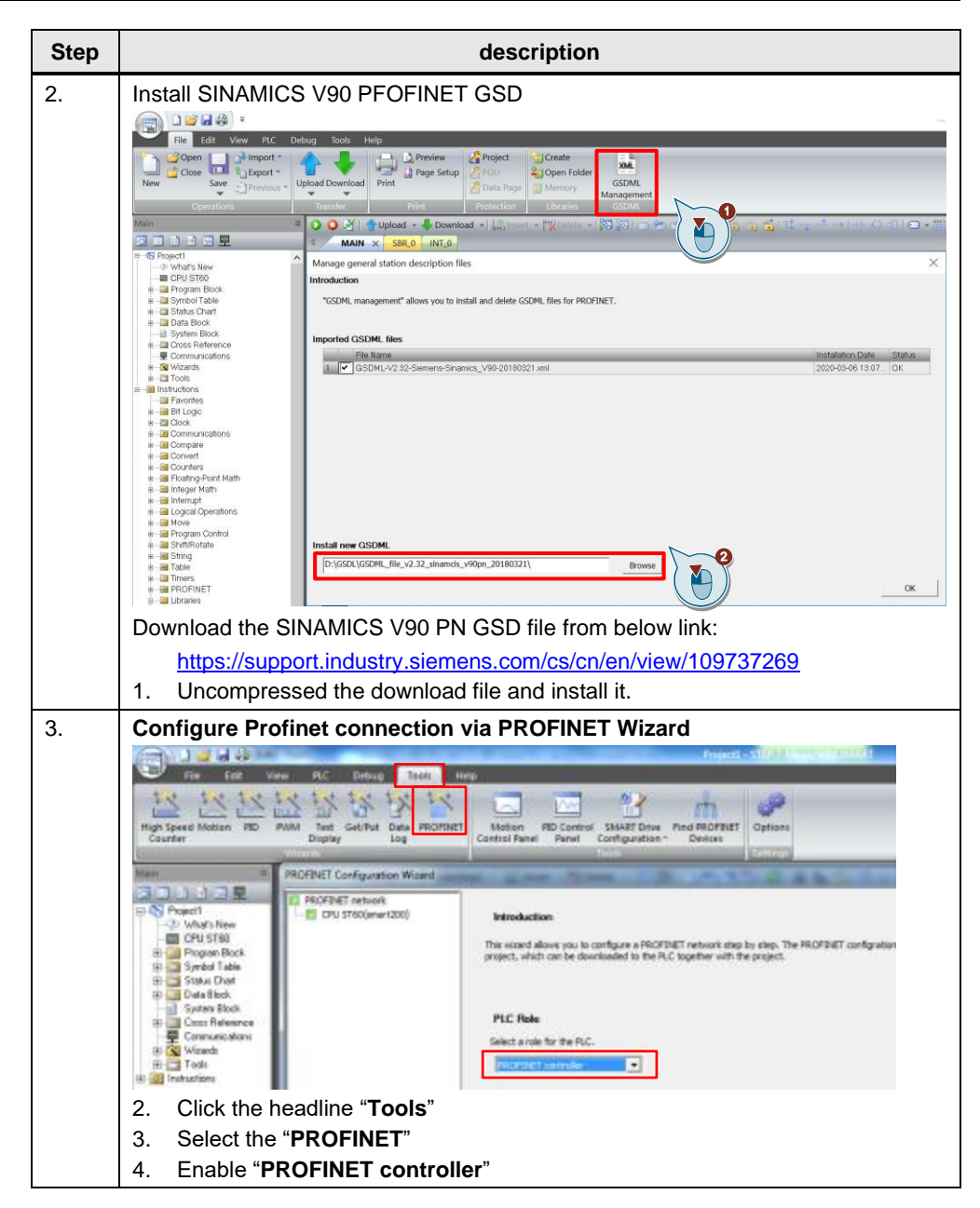

| Step | description                                                                                                    |  |  |  |  |
|------|----------------------------------------------------------------------------------------------------|--|--|--|--|
| 4.   | Make device configuration for PLC                                                                                                    |  |  |  |  |
|      | HONIT Configuration Wood Descent Configuration Configuration |  |  |  |  |
|      | Imposer values     Imposer values       Imposer values     Imposer values       Imposer values     Imposer valu                                                                                                    |  |  |  |  |
|      | Controller parameters           Effects Hart           IF a strem date is baland a for - data, balan and arrow for description of the same and<br>balant stats:           IF a strem date is baland a for - data, balan and arrow for description of the same and<br>balant stats:           IF a strem date is balant stats:           IF a strem date is balant stats:      <                                                                                                    |  |  |  |  |
|      | Sector Studier         Tiget         Desico table         IP ADD161         Common<br>Fill           Sector Studier         Tiget         Desico table         IP ADD161         Common<br>Fill         Fill         Common<br>Fill         Fill         Common<br>Fill         Common<br>Fill                                                                                                    |  |  |  |  |
|      | All Index                                                                                                    |  |  |  |  |
|      | 1. Input the IP address for PLC:192.168.0.1                                                                                                    |  |  |  |  |
|      | 2. Set the station name: smart200                                                                                                    |  |  |  |  |

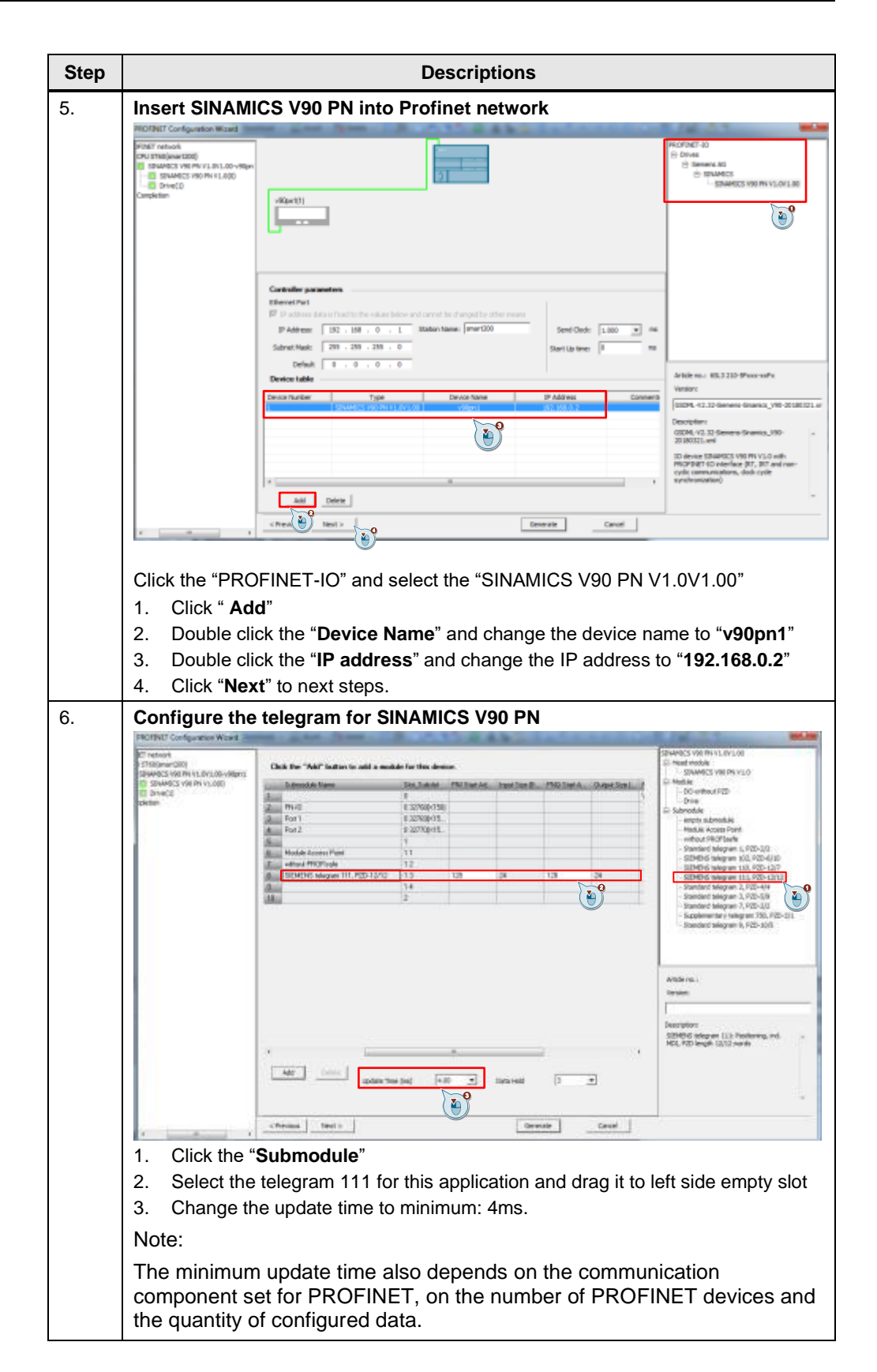

| Step |                                                                                                    | Descriptions               |   |  |  |  |  |
|------|----------------------------------------------------------------------------------------------------|----------------------------|---|--|--|--|--|
| 7.   | Finish the PRO                                                                                                    | FINET Wizard configuration |   |  |  |  |  |
|      | EXC22ET retroot     EXC22ET retroot     E |                            |   |  |  |  |  |
|      |                                                                                                    | Device Hamflicates         | + |  |  |  |  |
|      |                                                                                                    | Nextituation Nationares    |   |  |  |  |  |
|      | 1. Click the " <b>G</b>                                                                                                    | enerate"                   |   |  |  |  |  |
|      | 2. Click the "O                                                                                                    | K"                         |   |  |  |  |  |

## 5 **Operation of the application**

### 5.1 SINA\_POS introduction

In the following paragraph, function block SINA\_POS will be used to perform the operations of SINAMICS V90 PN with EPOS (Basic positioner).

### 5.1.1 Input and output interface of SINA\_POS instruction

This function block should be used with telegram 111 and servo driver works under EPOS mode.

Figure5-1 SINA\_POS instruction

| SINA_P                               | OS          |
|--------------------------------------|-------------|
| EN                                   | 1000        |
| - ModePos                            | ActVelocity |
| - Position                           | ActPosition |
| - Velocity                           | Warn_code   |
| - EnableAxis                         | Fault_code  |
| <ul> <li>CancelTraversing</li> </ul> | Done        |
| <ul> <li>IntermediateStop</li> </ul> |             |
| - Execute                            |             |
| St_l_add                             |             |
| St_Q_add                             |             |
| <ul> <li>Control_table</li> </ul>    |             |
| - Status table                       |             |

## **NOTE** For the four inputs "St\_l\_add", "St\_Q\_add", "Control\_table" and "Status\_table", the mode of addressing instruction operands is the indirect addressing.

You must enter an ampersand (&) at the beginning of the input operand and keep the offset consistent with that in the PROFINET wizard.

Table 5-1 interface parameters of SINA\_POS instruction

| Parameter and    | type | Data type | Description                                                                                                    |
|------------------|------|-----------|----------------------------------------------------------------------------------------------------|
| ModePos          | IN   | INT       | Operating mode:<br>1 = relative positioning<br>2 = absolute positioning<br>3 = positioning as setup<br>4 = referencing (active homing)<br>5 = referencing (set reference point)<br>6 = traversing block 0 - 15<br>7 = jog mode<br>8 = incremental jog |
| Position         | IN   | DINT      | Position setpoint in [LU] for direct setpoint<br>input / MDI mode or traversing block<br>number for traversing block mode. (Default<br>= 0)                                                                                                    |
| Velocity         | IN   | DINT      | Velocity in [LU/min] for MDI mode.<br>(Default value = 0 [1000LU/min])                                                                                                    |
| EnableAxis       | IN   | BOOL      | Switching command: 0 = OFF, 1 = ON                                                                                                    |
| CancelTraversing | IN   | BOOL      | 0 = reject active traversing task<br>1 = do not reject (Default)                                                                                                    |

### 5 Operation of the application

| Parameter and              | l type | Data type | Description                                                                                         |
|----------------------------|--------|-----------|----------------------------------------------------------------------------------------------------|
| IntermediateStop           | IN     | BOOL      | 0 = active traversing command is<br>interrupted<br>1 = no intermediate stop (Default)               |
| Execute                    | IN     | BOOL      | Activate traversing task/setpoint acceptance/ activate reference function.                          |
| St_I_add                   | IN     | DWORD     | Pointer of I memory area starts address for PROFINET IO. For example, &IB128.                       |
| St_Q_add                   | IN     | DWORD     | Pointer of Q memory area starts address for PROFINET IO. For example, &QB128.                       |
| Control_table <sup>1</sup> | IN     | DWORD     | Pointer of the start address of<br>Control_table. For example, &VD8000.                             |
| Status_table <sup>2</sup>  | IN     | DWORD     | Pointer of the start address of Status_table.<br>For example, &VD9000.                              |
| ActVelocity                | OUT    | DWORD     | Actual velocity                                                                                     |
| ActPosition                | OUT    | DWORD     | Actual position in LU                                                                               |
| Warn_code                  | OUT    | WORD      | The warning code information from V90.                                                              |
| Fault_code                 | OUT    | WORD      | The fault code information from V90.                                                                |
| Done                       | OUT    | BOOL      | Target position is reached when the operating mode is relative positioning or absolute positioning. |

### Definition of "Control\_table<sup>1</sup>" parameters

Table 5-2 Control\_table parameter

| Byte<br>offset | Bit7                                                                        | Bit6                    | Bit5          | Bit4      | Bit3     | Bit2     | Bit1        | Bit0     |
|----------------|-----------------------------------------------------------------------------|-------------------------|---------------|-----------|----------|----------|-------------|----------|
| 0              | Reserved                                                                    | Reserved                | AckError      | FlyRef    | Jog2     | Jog1     | Negative    | Positive |
| 1              | Reserved                                                                    |                         |               |           |          |          |             |          |
| 2              | OverV: Veloo                                                                | city override           | is active for | all modes | s. The v | alue rar | nge is 0%~1 | 99% and  |
| 3              | the default va                                                              | alue is 100%            | •             |           |          |          |             |          |
| 4              | OverAcc: Acceleration override is active. The value range is 0~100% and the |                         |               |           |          |          |             |          |
| 5              | default value                                                               | default value is 100%.  |               |           |          |          |             |          |
| 6              | OverDec: Deceleration override is active. The value range is 0~100% and the |                         |               |           |          |          |             |          |
| 7              | default value is 100%.                                                      |                         |               |           |          |          |             |          |
| 8              | ConfigEpos <sup>3</sup>                                                     | ConfigEpos <sup>3</sup> |               |           |          |          |             |          |
| 9              |                                                                             |                         |               |           |          |          |             |          |
| 10             |                                                                             |                         |               |           |          |          |             |          |
| 11             |                                                                             |                         |               |           |          |          |             |          |

### Description of "ConfigEpos<sup>3</sup>" configuration

The following table lists the bit mapping between "ConfigEpos" and "Telegram111" Table 5-3

| ConfigEpos      | Telegram      | Meaning                                      |  |  |
|-----------------|---------------|----------------------------------------------|--|--|
| ConfigEPos.%X0  | STW1.%X1      | OFF2: 1 = no pulse inhibits                  |  |  |
| ConfigEPos.%X1  | STW1.%X2      | OFF3: 1 = no pulse inhibits                  |  |  |
| ConfigEPos.%X2  | EPosSTW2.%X14 | Software limit switch: 1 = active)           |  |  |
| ConfigEPos.%X3  | EPosSTW2.%X15 | Stop output cam: 1 = active                  |  |  |
| ConfigEPos.%X4  | EPosSTW2.%X11 | reserved                                     |  |  |
| ConfigEPos.%X5  | EPosSTW2.%X10 | reserved                                     |  |  |
| ConfigEPos.%X6  | EPosSTW2.%X2  | signal source reference mark                 |  |  |
| ConfigEPos.%X7  | STW1.%X13     | external block change                        |  |  |
| ConfigEPos.%X8  | EPosSTW2.%X12 | continuous setpoint transfer MDI: 1 = active |  |  |
| ConfigEPos.%X9  | STW2.%X0      | reserved                                     |  |  |
| ConfigEPos.%X10 | STW2.%X1      | reserved                                     |  |  |
| ConfigEPos.%X11 | STW2.%X2      | reserved                                     |  |  |
| ConfigEPos.%X12 | STW2.%X3      | reserved                                     |  |  |
| ConfigEPos.%X13 | STW2.%X4      | reserved                                     |  |  |
| ConfigEPos.%X14 | STW2.%X7      | reserved                                     |  |  |
| ConfigEPos.%X15 | STW1.%X14     | reserved                                     |  |  |
| ConfigEPos.%X16 | STW1.%X15     | reserved                                     |  |  |
| ConfigEPos.%X17 | EPosSTW1.%X6  | reserved                                     |  |  |
| ConfigEPos.%X18 | EPosSTW1.%X7  | reserved                                     |  |  |
| ConfigEPos.%X19 | EPosSTW1.%X11 | reserved                                     |  |  |
| ConfigEPos.%X20 | EPosSTW1.%X13 | reserved                                     |  |  |
| ConfigEPos.%X21 | EPosSTW2.%X3  | reserved                                     |  |  |
| ConfigEPos.%X22 | EPosSTW2.%X4  | reserved                                     |  |  |
| ConfigEPos.%X23 | EPosSTW2.%X6  | reserved                                     |  |  |
| ConfigEPos.%X24 | EPosSTW2.%X7  | reserved                                     |  |  |
| ConfigEPos.%X25 | EPosSTW2.%X12 | reserved                                     |  |  |
| ConfigEPos.%X26 | EPosSTW2.%X13 | reserved                                     |  |  |
| ConfigEPos.%X27 | STW2.%X5      | reserved                                     |  |  |
| ConfigEPos.%X28 | STW2.%X6      | reserved                                     |  |  |
| ConfigEPos.%X29 | STW2.%X8      | travel to fixed endstop: 1 = active          |  |  |
| ConfigEPos.%X30 | STW2.%X9      | reserved                                     |  |  |

NOTE

In order to make SINAMICS V90 PN could be enable, you need to do the assignment of ConfigEpos in the program and the initial value of ConfigEpos must be equal to 3. (it means that ConfigEPos. %X0=1and ConfigEPos. %X1=1)

| Table 5-4      |              |                                       |                            |                       |                      |                      |                |                          |
|----------------|--------------|---------------------------------------|----------------------------|-----------------------|----------------------|----------------------|----------------|--------------------------|
| Byte<br>offset | Bit7         | Bit6                                  | Bit5                       | Bit4                  | Bit3                 | Bit2                 | Bit1           | Bit0                     |
| 0              | Reser<br>ved | Over-<br>rang_E<br>rror <sup>10</sup> | AxisE<br>rror <sup>9</sup> | AxisWarn <sup>8</sup> | Lockout <sup>7</sup> | AxisRef <sup>6</sup> | AxisPos<br>OK⁵ | Axisenabled <sup>4</sup> |
| 1              | Error ID     | <sup>11</sup> : Identify              | the error                  | type.                 |                      |                      |                |                          |
| 2              | Actmod       | le: Currentl                          | y active r                 | mode. (Default        | t = 0)               |                      |                |                          |
| 3              |              |                                       |                            |                       |                      |                      |                |                          |
| 4              | Epos_z       | sw1 <sup>12</sup> : Sta               | tus of EP                  | os_zsw1 (bit-g        | granular). (De       | efault = 0)          |                |                          |
| 5              |              |                                       |                            |                       |                      |                      |                |                          |
| 6              | Epos_z       | sw2 <sup>13</sup> : Sta               | tus of EP                  | os_zsw2 (bit-g        | granular). (De       | efault = 0)          |                |                          |
| 7              |              |                                       |                            |                       |                      |                      |                |                          |

Definition of "Status\_table<sup>2</sup>" parameters

Axisenabled<sup>4</sup>: Drive is ready and switched on. (Default = 0) AxisPosOK<sup>5</sup>: Target position of the axis is reached. (Default = 0) AxisRef<sup>6</sup>: Reference point set. (Default = 0) Lockout<sup>7</sup>: Switching-on inhibits. (Default = 0) AxisWarn<sup>8</sup>: Drive alarm is active. (Default = 0) AxisError<sup>9</sup>: The drive has an error. (Default = 0) Over-rang\_Error<sup>10</sup>: The data you enter is out of the range.

### Error ID<sup>11</sup> for the "Status\_table" parameter

Table 5-5 Error codes for the "Status\_table"

| Error code | Description                                                                             |
|------------|-----------------------------------------------------------------------------------------|
| 0          | No error.                                                                               |
| 1          | An error from the drive is detected.                                                    |
| 2          | The drive is disabled.                                                                  |
| 3          | The selected mode is not supported.                                                     |
| 4          | The rate of parameters OverV, OverAcc and OverDec exceeds the<br>supported value range. |
| 5          | The selected block is out of range under the motion mode "traversing block".            |

### Epos\_zsw1<sup>12</sup> assignment

Table5-6 Epos\_zsw1

| Bit | Addr.        | Designation                                                    | Drive<br>parameter   | Function<br>chart |
|-----|--------------|----------------------------------------------------------------|----------------------|-------------------|
| 0   | ActTrvBit0   | Active traversing block, bit 0                                 | r2670.0              | 3650              |
| 1   | ActTrvBit1   | Active traversing block, bit 1                                 | r2670.1              | 3650              |
| 2   | ActTrvBit2   | Active traversing block, bit 2                                 | r2670.2              | 3650              |
| 3   | ActTrvBit3   | Active traversing block, bit 3                                 | r2670.3              | 3650              |
| 4   | ActTrvBit4   | Active traversing block, bit 4                                 | r2670.4              | 3650              |
| 5   | ActTrvBit5   | Active traversing block, bit 5                                 | r2670.5              | 3650              |
| 6   | Bit6         | Reserved                                                       |                      |                   |
| 7   | Bit7         | Reserved                                                       |                      |                   |
| 8   | StpCamMinAct | STOP cam minus active                                          | r2684.13             | 3630              |
| 9   | StpCamPlsAct | STOP cam plus active                                           | r2684.14             | 3630              |
| 10  | JogAct       | Jog mode is active                                             | r2094.0 <sup>1</sup> | 2460              |
| 11  | RefAct       | Reference point approach mode active                           | r2094.1 <sup>1</sup> | 2460              |
| 12  | FlyRefAct    | Flying referencing active                                      | r2684.0 <sup>1</sup> | 3630              |
| 13  | TrvBIAct     | Traversing blocks mode active                                  | r2094.2 <sup>1</sup> | 2460              |
| 14  | MdiStupAct   | In the direct setpoint input / MDI mode, setup is active       | r2094.4 <sup>1</sup> | 2460              |
| 15  | MdiPosAct    | In the direct setpoint input / MDI mode, positioning is active | r2094.3 <sup>1</sup> | 2460              |

<sup>1</sup>r2669 (function diagram 3630) displays bit-granular. P2099 [0] = r2699 is interconnected at the input of the connector-bisector converter for this purpose.

### Epos\_zsw2<sup>13</sup> assignment

Table5-7 Epos\_zsw2

| Bit | Addr.       | Designation                                         | Drive<br>parameter                 | Function<br>chart |
|-----|-------------|-----------------------------------------------------|------------------------------------|-------------------|
| 0   | TrkModeAct  | Follow-up/tracking mode active                      | r2683.0                            | 3645              |
| 1   | VeloLimAct  | Velocity limitation active                          | r2683.1                            | 3645              |
| 2   | SetPStat    | Setpoint static                                     | r2683.2                            | 3645              |
| 3   | PrntMrkOut  | Print mark outside outer window                     | r2683.3                            | 3614              |
| 4   | FWD         | Axis moves forward                                  | r2683.4                            | 3635              |
| 5   | BWD         | Axis moves backward                                 | r2683.5                            | 3635              |
| 6   | SftSwMinAct | Minus software limit switch actuated                | r2683.6                            | 3635              |
| 7   | SftSwPlsAct | Plus software limit switch actuated                 | r2683.7                            | 3635              |
| 8   | PosSmCam1   | Position actual value <= cam switching<br>position1 | r2683.8                            | 4025              |
| 9   | PosSmCam2   | Position actual value <= cam switching<br>position2 | r2683.9                            | 4025              |
| 10  | TrvOut1     | Direct output 1 with the traversing block           | r2683.10                           | 3616              |
| 11  | TrvOut2     | Direct output 2 with the traversing block           | r2683.11                           | 3616              |
| 12  | FxStpRd     | Fixed stop reached                                  | <not used=""><br/>(r2683.12)</not> | 3645              |
| 13  | FxStpTrRd   | Fixed stop clamping torque reached                  | <not used=""><br/>(r2683.13)</not> | 3645              |
| 14  | TrvFxStpAct | Travel to fixed stop active                         | <not used=""><br/>(r2683.14)</not> | 3645              |
| 15  | CmdAct      | Traversing active                                   | r2683.15                           | 3645              |

### 5.1.2 Operations in STEP 7-Mircro/WIN SMART

**Table5-8 Operations** 

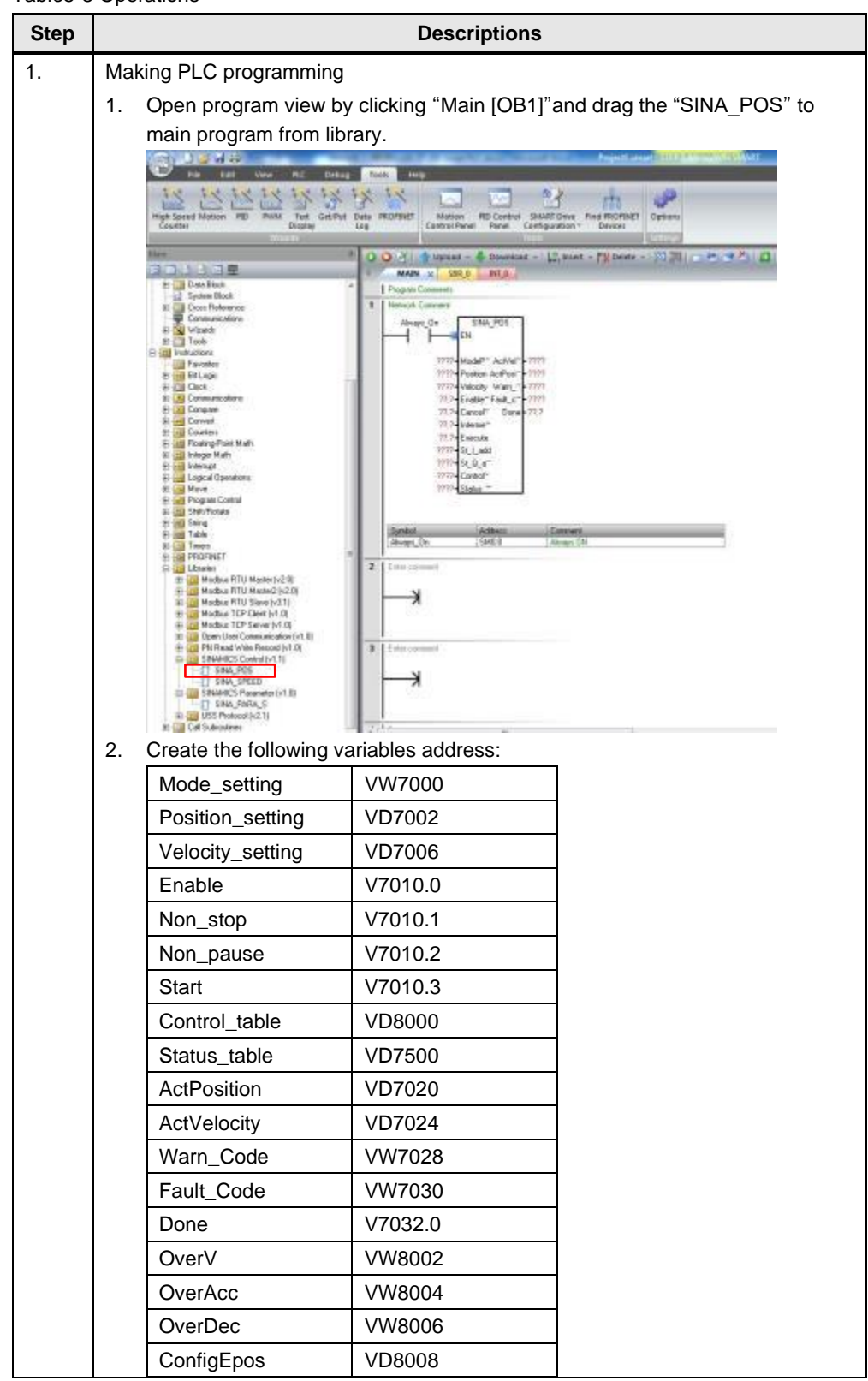

| 1 1                 | MAIN ×                                                                                                    | SBR_0 INT_0                                                                                                    |                                                                                                    |                                                   |                     |                     |     |
|---------------------|----------------------------------------------------------------------------------------------------|----------------------------------------------------------------------------------------------------|----------------------------------------------------------------------------------------------------|---------------------------------------------------|---------------------|---------------------|-----|
|                     | Program Comments                                                                                                    | 8                                                                                                    |                                                                                                    |                                                   |                     |                     |     |
| 1                   | Network Comment                                                                                                    | 6                                                                                                    |                                                                                                    |                                                   |                     |                     |     |
|                     | Always_On:SM0.0                                                                                                    | EN SINA_POS                                                                                                    |                                                                                                    |                                                   |                     |                     |     |
|                     |                                                                                                    |                                                                                                    |                                                                                                    |                                                   |                     |                     |     |
|                     | Mode_s~:VW700                                                                                                    | 0-ModeP" ActVel" - A                                                                                                    | ofVelocity:V                                                                                                    | D7024                                             |                     |                     |     |
|                     | Position_":VD/00                                                                                                    | 2 Position ActPosi A                                                                                                    | otPosition:V                                                                                                    | 07020                                             |                     |                     |     |
|                     | Velocity_ :VD700                                                                                                    | G Velocity Warn W                                                                                                    | am_C-mia                                                                                                    | /7028                                             |                     |                     |     |
|                     | Enable:V7010.                                                                                                    | U-Enable Fault_c - Fa                                                                                                    | SUR_LOTION                                                                                                    | v7030                                             |                     |                     |     |
|                     | Non_stop:V7010.                                                                                                    | Done D                                                                                                    | one: 97032.                                                                                                    | U                                                 |                     |                     |     |
|                     | Non_pau":V/010.                                                                                                    | 2-Interme                                                                                                    |                                                                                                    |                                                   |                     |                     |     |
|                     | Start V7010.3                                                                                                    | 3-Execute                                                                                                    |                                                                                                    |                                                   |                     |                     |     |
|                     | &IB12                                                                                                    | 8 St_l_add                                                                                                    |                                                                                                    |                                                   |                     |                     |     |
|                     | &QB12                                                                                                    | 8•St_Q_a~                                                                                                    |                                                                                                    |                                                   |                     |                     |     |
|                     | &Control~ &VD800                                                                                                    | 0-Control~                                                                                                    |                                                                                                    |                                                   |                     |                     |     |
|                     | &Status~:&VD750                                                                                                    | 0-Status ~                                                                                                    |                                                                                                    |                                                   |                     |                     |     |
|                     |                                                                                                    |                                                                                                    |                                                                                                    |                                                   |                     |                     |     |
|                     | 1                                                                                                    |                                                                                                    |                                                                                                    |                                                   |                     |                     |     |
|                     | Sumbol                                                                                                    | Address                                                                                                    | Comm                                                                                                    | des.                                              |                     |                     |     |
|                     | Symbol                                                                                                    | COULT A                                                                                                    | Comme                                                                                                    | 21 A.                                             |                     |                     |     |
|                     | ActPosition                                                                                                    | VD7020                                                                                                    | Comme                                                                                                    | and.                                              |                     |                     |     |
|                     | ActPosition<br>ActVelocity                                                                                                    | VD 7020<br>VD 7024                                                                                                    | Comins                                                                                                    | .011                                              |                     |                     |     |
|                     | ActPosition<br>ActVelocity<br>Always_On                                                                                                    | VD7020<br>VD7024<br>SM0.0                                                                                                    | Always                                                                                                    | ON                                                |                     |                     |     |
|                     | ActPosition<br>ActVelocity<br>Always_On<br>Control_table                                                                                                    | VD 7020<br>VD 7024<br>SM0.0<br>VD 8000<br>VD 8000                                                                                                    | Always                                                                                                    | ON                                                |                     |                     |     |
|                     | ActPosition<br>ActVelocity<br>Always_On<br>Control_table<br>Done<br>Enable                                                                                                    | VD7020<br>VD7024<br>SM0.0<br>VD8000<br>VD8000<br>V7032.0<br>V7010.0                                                                                                    | Always                                                                                                    | ON .                                              |                     |                     |     |
|                     | ActPosition<br>ActVelocity<br>Always_On<br>Control_table<br>Done<br>Enable<br>Fault_Code                                                                                                    | VD7020<br>VD7024<br>SM0.0<br>VD8000<br>V7032.0<br>V7010.0<br>Vx/7030                                                                                                    | Always                                                                                                    | : ON                                              |                     |                     |     |
|                     | ActPosition<br>ActVelocity<br>Always_On<br>Control_table<br>Done<br>Enable<br>Fault_Code<br>Mode_setting                                                                                                    | VD7020<br>VD7024<br>SM0.0<br>VD8000<br>V7032.0<br>V7010.0<br>Vx/7030<br>Vx/7000                                                                                                    | Always                                                                                                    | ON                                                |                     |                     |     |
|                     | ActPosition<br>ActVelocity<br>Always_On<br>Control_table<br>Done<br>Enable<br>Fault_Code<br>Mode_setting<br>Non_pause                                                                                                    | VD7020<br>VD7024<br>SM0.0<br>VD8000<br>V7032.0<br>V7010.0<br>Vw7030<br>Vw7000<br>V7010.2                                                                                                    | Always                                                                                                    | ON                                                |                     |                     |     |
|                     | ActPosition<br>ActVelocity<br>Always_On<br>Control_table<br>Done<br>Enable<br>Fault_Code<br>Mode_setting<br>Non_pause<br>Non_stop                                                                                                    | VD7020<br>VD7024<br>SM0.0<br>VD8000<br>V7032.0<br>V7010.0<br>Vw7030<br>Vw7000<br>V7010.2<br>V7010.1                                                                                                    | Always                                                                                                    | ON                                                |                     |                     |     |
|                     | ActPosition<br>ActVelocity<br>Always_On<br>Control_table<br>Done<br>Enable<br>Fault_Code<br>Mode_setting<br>Non_pause<br>Non_stop<br>Position_setting                                                                                                    | VD7020<br>VD7024<br>SM0.0<br>VD8000<br>V7032.0<br>V7010.0<br>Vw7030<br>Vw7000<br>V7010.2<br>V7010.1<br>V07002                                                                                                    | Always                                                                                                    | : ON                                              |                     |                     |     |
|                     | ActPosition<br>ActVelocity<br>Always_On<br>Control_table<br>Done<br>Enable<br>Fault_Code<br>Mode_setting<br>Non_pause<br>Non_stop<br>Position_setting<br>Start                                                                                                    | VD7020<br>VD7024<br>SM0.0<br>VD8000<br>V7032.0<br>V7010.0<br>Vw7030<br>Vw7000<br>V7010.2<br>V7010.1<br>V07002<br>V7010.3<br>VD7010.3                                                                                                    | Always                                                                                                    | : ON                                              |                     |                     |     |
|                     | ActPosition<br>ActVelocity<br>Always_On<br>Control_table<br>Done<br>Enable<br>Fault_Code<br>Mode_setting<br>Non_pause<br>Non_stop<br>Position_setting<br>Start<br>Startus_table                                                                                                    | VD 7020<br>VD 7024<br>SM0.0<br>VD 8000<br>V7032.0<br>V7010.0<br>Vw7030<br>Vw7000<br>V7010.2<br>V7010.1<br>VD 7002<br>V7010.3<br>VD 7500<br>VD 7500<br>VD 7500                                                                                                    | Always                                                                                                    | : ON                                              |                     |                     |     |
|                     | ActPosition<br>ActVelocity<br>Always_On<br>Control_table<br>Done<br>Enable<br>Fault_Code<br>Mode_setting<br>Non_pause<br>Non_stop<br>Position_setting<br>Start<br>Status_table<br>Velocity_setting                                                                                                    | VD 7020<br>VD 7024<br>SM0.0<br>VD 8000<br>V7032.0<br>V7010.0<br>VW7030<br>VW7000<br>V7010.2<br>V7010.1<br>VD 7002<br>V7010.3<br>VD 7000<br>VD 7000<br>VD 700 | Always                                                                                                    | : ON                                              |                     |                     |     |
|                     | ActPosition<br>ActVelocity<br>Always_On<br>Control_table<br>Done<br>Enable<br>Fault_Code<br>Mode_setting<br>Non_pause<br>Non_stop<br>Position_setting<br>Start<br>Status_table<br>Velocity_setting<br>Warn_Code                                                                                                    | VD 7020<br>VD 7024<br>SM0.0<br>VD 8000<br>V7032.0<br>V7010.0<br>Vw7030<br>Vw7000<br>V7010.2<br>V7010.1<br>VD 7002<br>V7010.3<br>VD 7000<br>VD 7006<br>Vw7028                                                                                                    | Always                                                                                                    | : ON                                              |                     |                     |     |
| lot                 | ActPosition<br>ActVelocity<br>Always_On<br>Control_table<br>Done<br>Enable<br>Fault_Code<br>Mode_setting<br>Non_pause<br>Non_stop<br>Position_setting<br>Start<br>Status_table<br>Velocity_setting<br>Warn_Code                                                                                                    | VD 7020<br>VD 7024<br>SM0.0<br>VD 8000<br>V7032.0<br>V7010.0<br>VV/7030<br>VV/7030<br>VV/7030<br>V7010.2<br>V7010.1<br>VD 7002<br>V7010.3<br>VD 7500<br>VD 7500<br>VD 7500<br>VD 7500<br>VD 7028                                                                                                    | Always                                                                                                    | : ON                                              |                     |                     |     |
| lote                | ActPosition<br>ActVelocity<br>Always_On<br>Control_table<br>Done<br>Enable<br>Fault_Code<br>Mode_setting<br>Non_pause<br>Non_stop<br>Position_setting<br>Start<br>Status_table<br>Velocity_setting<br>Warn_Code                                                                                                    | VD 7020<br>VD 7024<br>SM0.0<br>VD 8000<br>V7032.0<br>V7010.0<br>Vw/7030<br>Vw/7000<br>V7010.2<br>V7010.1<br>VD 7002<br>V7010.3<br>VD 7000<br>VD 7006<br>Vw/7028                                                                                                    | Always                                                                                                    | : ON                                              |                     |                     |     |
| lote                | ActPosition<br>ActVelocity<br>Always_On<br>Control_table<br>Done<br>Enable<br>Fault_Code<br>Mode_setting<br>Non_pause<br>Non_stop<br>Position_setting<br>Start<br>Status_table<br>Velocity_setting<br>Warn_Code<br>e:<br>"St_I_add" and                                                                                                    | VD7020<br>VD7024<br>SM0.0<br>VD8000<br>V7032.0<br>V7010.0<br>VV7030<br>VV7000<br>V7010.2<br>V7010.1<br>VD7002<br>V7010.3<br>VD7500<br>VD7006<br>VV7028<br>d "St_Q_add" refe                                                                                                    | Always                                                                                                    | elegram                                           | assigne             | ed addre            | SS  |
| lote                | ActPosition<br>ActVelocity<br>Always_On<br>Control_table<br>Done<br>Enable<br>Fault_Code<br>Mode_setting<br>Non_pause<br>Non_stop<br>Position_setting<br>Start<br>Status_table<br>Velocity_setting<br>Warn_Code<br>e:<br>"St_I_add" and<br>rmation_can_be                                                                                                    | VD7020<br>VD7024<br>SM0.0<br>VD8000<br>V7032.0<br>V7010.0<br>V7010.0<br>V7010.2<br>V7010.2<br>V7010.1<br>VD7002<br>V7010.3<br>VD7500<br>VD7006<br>VW7028<br>d "St_Q_add" refe<br>found in the PROF                                                                                                    | Always                                                                                                    | elegram                                           | assigne<br>on as fr | ed addre            | ss  |
| <b>lot</b> e<br>The | ActPosition<br>ActVelocity<br>Always_On<br>Control_table<br>Done<br>Enable<br>Fault_Code<br>Mode_setting<br>Non_pause<br>Non_stop<br>Position_setting<br>Start<br>Status_table<br>Velocity_setting<br>Warn_Code<br>e:<br>"St_I_add" and<br>rmation can be                                                                                                    | VD 7020<br>VD 7024<br>SM0.0<br>VD 8000<br>V7032.0<br>V7010.0<br>V7010.0<br>V7010.2<br>V7010.2<br>V7010.1<br>VD 7002<br>V7010.3<br>VD 7500<br>VD 7006<br>VW 7028<br>d "St_Q_add" refe<br>found in the PROF                                                                                                    | Always<br>r to the to                                                                                                    | elegram                                           | assigne<br>on as fo | ed addre            | ss  |
| lote                | ActPosition<br>ActVelocity<br>Always_On<br>Control_table<br>Done<br>Enable<br>Fault_Code<br>Mode_setting<br>Non_pause<br>Non_stop<br>Position_setting<br>Start<br>Status_table<br>Velocity_setting<br>Warn_Code<br>e :<br>"St_I_add" and<br>rmation can be                                                                                                    | VD 7020<br>VD 7024<br>SM0.0<br>VD 8000<br>V7032.0<br>V7010.0<br>V7010.0<br>V7010.2<br>V7010.2<br>V7010.1<br>VD 7002<br>V7010.3<br>VD 7500<br>VD 7006<br>VW/7028<br>d "St_Q_add" refe<br>found in the PROF                                                                                                    | Always<br>Always<br>r to the to<br>INET co                                                                                                    | elegram                                           | assigne<br>on as fo | ed addre            | ss  |
| lot<br>he<br>for    | ActPosition<br>ActVelocity<br>Always_Dn<br>Control_table<br>Done<br>Enable<br>Fault_Code<br>Mode_setting<br>Non_pause<br>Non_stop<br>Position_setting<br>Start<br>Status_table<br>Velocity_setting<br>Warn_Code<br>e :<br>"St_I_add" and<br>rmation can be<br>riset<br>Open 12001                                                                                                    | VD 7020<br>VD 7024<br>SM0.0<br>VD 8000<br>V7032.0<br>V7010.0<br>V√7030<br>V√7000<br>V√7010.2<br>V7010.2<br>V7010.1<br>VD 7002<br>V7010.3<br>VD 7500<br>VD 7006<br>VW/7028<br>d "St_Q_add" refe<br>found in the PROF                                                                                                    | Always<br>Always<br>to the to<br>TINET co                                                                                                    | elegram<br>onfigurati                             | assigne<br>on as fo | ed addre<br>bllows: | SS  |
| lote                | ActPosition<br>ActVelocity<br>Always_On<br>Control_table<br>Done<br>Enable<br>Fault_Code<br>Mode_setting<br>Non_pause<br>Non_stop<br>Position_setting<br>Start<br>Status_table<br>Velocity_setting<br>Warn_Code<br>e :<br>"St_I_add" and<br>remation can be<br>remation can be<br>remation | VD 7020<br>VD 7024<br>SM0.0<br>VD 8000<br>V7032.0<br>V7010.0<br>V7010.0<br>V√7030<br>V√7000<br>V7010.2<br>V7010.1<br>VD 7002<br>V7010.3<br>VD 7500<br>VD 7006<br>VV7028<br>d "St_Q_add" refe<br>found in the PROF<br>Click the "Add" batten to add of<br>Sidenotie Neve                                                                                                    | Always<br>Always<br>To the to<br>FINET co                                                                                                    | elegram<br>onfigurati<br>dente.<br>På Sor Addres  | assigne<br>on as fo | ed addre<br>bliows: | SS  |
| lote                | ActPosition<br>ActVelocity<br>Always_On<br>Control_table<br>Done<br>Enable<br>Fault_Code<br>Mode_setting<br>Non_pause<br>Non_stop<br>Position_setting<br>Start<br>Status_table<br>Velocity_setting<br>Warn_Code<br>e :<br>"St_I_add" and<br>remation can be                                                                                                    | VD 7020<br>VD 7024<br>SM0.0<br>VD 8000<br>V7032.0<br>V7010.0<br>V7032.0<br>V7010.2<br>V7010.2<br>V7010.2<br>V7010.2<br>V7010.2<br>V7010.3<br>VD 7002<br>V7010.3<br>VD 7000<br>VD 7006<br>VV/7028<br>d "St_Q_add" refe<br>found in the PROF<br>Click the "Add" batten to add of<br>Sideodie News<br>1<br>2<br>Pri40<br>3<br>Pri40<br>3<br>Pri40                                                                                                    | Always<br>Always<br>to the to<br>FINET co                                                                                                    | elegram<br>onfigurati<br>device.                  | assigne<br>on as fo | ed addre<br>bliows: | SS  |
| lote                | ActPosition<br>ActVelocity<br>Always_On<br>Control_table<br>Done<br>Enable<br>Fault_Code<br>Mode_setting<br>Non_pause<br>Non_stop<br>Position_setting<br>Start<br>Status_table<br>Velocity_setting<br>Warn_Code<br>e :<br>"St_I_add" and<br>remation can be<br>etorst<br>00mmt200<br>Most Velocity_setting<br>Warn_Code                                                                                                    | VD 7020<br>VD 7024<br>SM0.0<br>VD 8000<br>V7032.0<br>V7010.0<br>V7010.0<br>V7010.0<br>V7010.2<br>V7010.2<br>V7010.1<br>V07000<br>V7010.2<br>V7010.3<br>VD 7000<br>V7010.3<br>VD 7500<br>VD 7006<br>VW/7028<br>d "St_Q_add" refe<br>found in the PROF<br>Click the "Add" batten to add a<br>Sidenoble New<br>1<br>2 FN40<br>2 FN40<br>3 F042                                                                                                    | Always<br>Always                                                                                                    | elegram<br>onfigurati<br>device.                  | assigne<br>on as fo | ed addre<br>bliows: | SS  |
| lote                | ActPosition<br>ActVelocity<br>Always_On<br>Control_table<br>Done<br>Enable<br>Fault_Code<br>Mode_setting<br>Non_pause<br>Non_stop<br>Position_setting<br>Start<br>Status_table<br>Velocity_setting<br>Warn_Code<br>e :<br>"St_I_add" and<br>remation can be                                                                                                    | VD 7020<br>VD 7024<br>SM0.0<br>VD 8000<br>V7032.0<br>V7010.0<br>V7032.0<br>V7010.0<br>V7010.2<br>V7010.2<br>V7010.1<br>VD 7002<br>V7010.3<br>VD 7002<br>V7010.3<br>VD 7006<br>VD 7006<br>VD 7006<br>VD 7028<br>d "St_Q_add" refe<br>found in the PROF<br>Click the "Add" batten to add a<br>Sidenoble News<br>1<br>2 FH0<br>3 Port 1<br>4 Port 2<br>5<br>6 Model docent Part                                                                                                    | Always<br>Always<br>To the to<br>FINET co<br>module for the<br>Statistical<br>D 0.02720<br>1                                                                                                    | elegram<br>onfigurati<br>device.                  | assigne<br>on as fo | ed addre<br>bliows: | ss  |
| lote                | ActPosition<br>ActVelocity<br>Always_On<br>Control_table<br>Done<br>Enable<br>Fault_Code<br>Mode_setting<br>Non_pause<br>Non_stop<br>Position_setting<br>Start<br>Status_table<br>Velocity_setting<br>Warn_Code<br>e:<br>"St_I_add" and<br>rmation can be<br>etorst<br>Operation<br>More Status_table<br>Velocity_setting<br>Warn_Code                                                                                                    | VD 7020<br>VD 7024<br>SM0.0<br>VD 7024<br>SM0.0<br>VD 7032.0<br>V7010.0<br>V7010.0<br>V7010.0<br>V7010.2<br>V7010.2<br>V7010.1<br>VD 7002<br>V7010.1<br>VD 7002<br>V7010.3<br>VD 7000<br>VD 7006<br>VW 7028<br>d "St_Q_add" refe<br>found in the PROF<br>Click the "Add" batten to add a<br>Submobile Name<br>1<br>2 FH40<br>3 Pok1<br>4 Pok1<br>4 Pok1<br>5 Model Access Pord<br>7 without PROFiside                                                                                                    | Always<br>Always<br>To the te<br>INET cc<br>acceleration for the<br>Statistical States<br>0 32750<br>0 32750<br>1 11<br>12                                                                                                    | elegram<br>onfigurati<br>davice.<br>På Sod Addrey | assigne<br>on as fo | ed addre<br>bllows: | SS  |
| ote                 | ActPosition<br>ActVelocity<br>Always_On<br>Control_table<br>Done<br>Enable<br>Fault_Code<br>Mode_setting<br>Non_pause<br>Non_stop<br>Position_setting<br>Start<br>Status_table<br>Velocity_setting<br>Warn_Code<br>e:<br>"St_I_add" and<br>rmation can be<br>etorsk<br>Stop Provide Start<br>Status_table<br>Velocity_setting<br>Warn_Code<br>e:<br>"St_I_add" and<br>rmation can be<br>etorsk<br>Strop Provide Start<br>Start<br>Status_table<br>Velocity_setting<br>Warn_Code                                                                                                    | VD 7020<br>VD 7024<br>SM0.0<br>VD 7024<br>SM0.0<br>VD 7032.0<br>V7010.0<br>V7032.0<br>V7010.0<br>V7010.2<br>V7010.2<br>V7010.2<br>V7010.2<br>V7010.1<br>VD 7002<br>V7010.3<br>VD 7002<br>V7010.3<br>VD 7006<br>VW/7028<br>d "St_Q_add" refe<br>found in the PROF<br>Olick the "Add" haten to add a<br>Sideroide Nore<br>1<br>2<br>FM00<br>3<br>PVF1<br>4<br>PVF1<br>4<br>PVF1<br>5<br>Module Access Ford<br>7<br>which PROFiside<br>8<br>SEMENS tokegue 111, PZD-12                                                                                                    | Always<br>Always<br>To the to<br>INET co<br>Second for the<br>Second for the<br>Seco | elegram<br>onfigurati<br>Pal Sod Addrey           | assigne<br>on as fo | ed addre<br>bllows: | SSS |

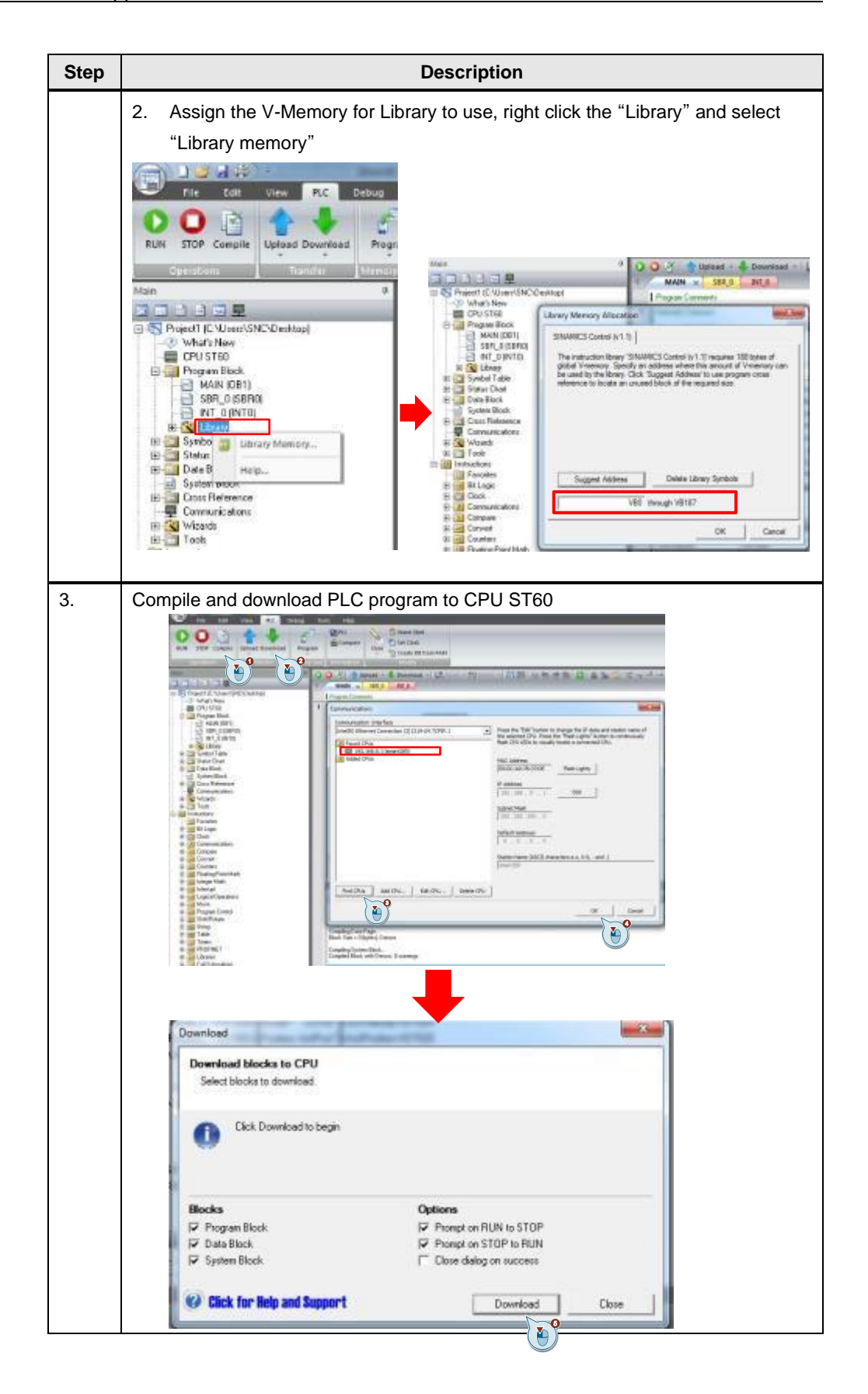

### 5 Operation of the application

| Step |                                                                                                    |                                                                                                    | Descriptio                                                                                                    | on                                                                                                    |                                                                                             |                        |
|------|----------------------------------------------------------------------------------------------------|----------------------------------------------------------------------------------------------------|----------------------------------------------------------------------------------------------------|----------------------------------------------------------------------------------------------------|---------------------------------------------------------------------------------------------|------------------------|
| 4.   | Test the program                                                                                                    | with the stat                                                                                                    | us table monito                                                                                                    | r                                                                                                    |                                                                                             |                        |
|      | Program Conversion                                                                                                    | BIAL, POS     BIAL, POS                                                                                                    | 19 Januar - (\$20 \$20 Januar + 6<br>2000<br>0<br>201<br>Status Chart                                                                                                    | ****                                                                                                    | 1<br>1<br>1<br>1<br>1<br>1<br>1<br>1<br>1<br>1<br>1<br>1<br>1<br>1<br>1<br>1<br>1<br>1<br>1 | + O -D   <b>○</b> - == |
|      | 16#000                                                                                                    | 0000 SP*V7*<br>00000 WB129                                                                                                    | 1-1-1-1-1-1-1-1-1-1-1-1-1-1-1-1-1-1-1-                                                                                                    | 14 <b>1</b> 18 10                                                                                                    | 0                                                                                           |                        |
|      | Sandod Addee<br>Activation V0000<br>Activation V0000<br>Activation V0000<br>Earth Lidda V0000<br>Earth Lidda V0000<br>Earth Lidda V0000<br>Earth Lidda V0000<br>Factor V000<br>Nan José V000<br>Nan José V000<br>Nan José V000<br>Satur Jidde V000<br>Satur Jidde V000 | 00000 Udg128<br>10040 125-38/-<br>10040 125-38/- | Addes     Carl Fox VC000     V0000     V0000     V0000     V0000     SuevCVV1004     A OveVVV000     SuevV0103     Mon_stepV0101     Mon_stepV0101     V000v, settepV0100     V000v, settepV0100     V000v, settepV0100     V000v, settepV0100     V000v     Id     V000v     Id     Id     V000v     Id     Id     V000v     Id     Id     V000v     Id     Id     Id     V000v     Id     Id     Id     V000v     Id     Id | Taxed<br>Signed<br>Signed<br>Signed<br>Bit<br>Bit<br>Bit<br>Bit<br>Bit<br>Bit<br>Bit<br>Signed<br>Signed<br>Signed<br>Signed<br>Signed<br>Signed<br>Signed<br>Signed<br>Signed<br>Signed<br>Signed<br>Signed<br>Control (Signed)<br>Signed<br>Bit<br>Bit<br>Bit<br>Bit<br>Bit<br>Bit<br>Bit<br>Bit<br>Bit<br>Bit | Vole:<br>+0<br>+100<br>+100<br>200<br>201<br>201<br>201<br>201<br>201<br>201                | Pere Volue             |
| 5.   | There are eight op<br>setting, please ref<br>https://support.ind                                                                                                    | perating moc<br>er to system<br>ustry.siemer                                                                                                    | des you could te<br>manual as belo<br>ns.com/cs/cn/en                                                                                                    | est and the c<br>ow link:<br>n/view/1097                                                                                                    | detailed ste<br>45610                                                                       | eps and values         |

#### Appendix 6

#### 6.1 Service and Support

#### **Industry Online Support**

Do you have any questions or need assistance?

Siemens Industry Online Support offers round the clock access to our entire service and support know-how and portfolio.

The Industry Online Support is the central address for information about our products, solutions and services.

Product information, manuals, downloads, FAQs, application examples and videos - all information is accessible with just a few mouse clicks at: https://support.industry.siemens.com

#### **Technical Support**

The Technical Support of Siemens Industry provides you fast and competent support regarding all technical gueries with numerous tailor-made offers - ranging from basic support to individual support contracts. You send queries to Technical Support via Web form:

www.siemens.com/industry/supportrequest

### SITRAIN – Training for Industry

With our globally available training courses for our products and solutions, we help you achieve with practical experience, innovative learning methods and a concept that's tailored to the customer's specific needs.

For more information on our offered trainings and courses, as well as their locations and dates, refer to: www.siemens.com/sitrain

#### Service offer

Our range of services includes the following:

- Plant data services
- Spare parts services
- Repair services .
- On-site and maintenance services
- Retrofitting and modernization services •
- Service programs and contracts

You can find detailed information on our range of services in the service catalog: https://support.industry.siemens.com/cs/sc

#### Industry Online Support app

You will receive optimum support wherever you are with the "Siemens Industry Online Support" app. The app is available for Apple iOS, Android and Windows Phone: https://support.industry.siemens.com/cs/ww/en/sc/2067

### 6.2 Application Support

Siemens Ltd., China RC-CN DI MC GMC-G

No.18 Siemens Road Jiangning Development Zone Nanjing, 211100 Mailto: <u>mc\_gmc\_mp\_asia.cn@siemens.com</u>

### 6.3 Links and Literature

Table6-1

| No. | Торіс                                                        |
|-----|--------------------------------------------------------------|
| \1\ | Siemens Industry Online Support                              |
|     | https://support.industry.siemens.com                         |
| \2\ | Link to this entry page of this application example          |
|     | https://support.industry.siemens.com/cs/ww/en/view/109780748 |
| \3\ | SINAMICS V90 PN Operating manual                             |
|     | https://support.industry.siemens.com/cs/cn/en/view/109763150 |
| \4\ | SINAMICS library V1.1 in STEP 7-Micro/WIN SMART V2.4         |
|     | https://support.industry.siemens.com/cs/cn/en/view/109766118 |
| \5\ | S7-200SMART V2.5 system manual                               |
|     | https://support.industry.siemens.com/cs/cn/en/view/109745610 |
| \6\ | SINAMICS V90 PN_Basic Positioner(EPOS)                       |
|     | https://support.industry.siemens.com/cs/cn/en/view/109747750 |

### 6.4 Change documentation

Table 6-2

| Version | Date    | Modifications |
|---------|---------|---------------|
| V1.0    | 03/2020 | First version |
|         |         |               |
|         |         |               |